# **Beng** Joybook Q41 系列使用手册

# 歡迎使用

著作權

明基電通股份有限公司 2007 年版權所有,並保留所有權利。未獲本公司書面同意之前,不得將本出版品的任何部份以電子、機械、電磁、光學、化學、人工或其他任何方式重製、傳送、改寫、儲存於檢索系統,或翻譯成任何語言或電腦語言。

### 

對於本文之任何明示或暗示内容,明基電通股份有限公司 不做任何聲明或保證,亦明確拒絶提供任何保證、可交易 性、或針對任何特定目的之適用性。此外,明基電通股份 有限公司保留隨時修改或變更手冊内容之權利,且無須通 知任何人士。

Windows、Internet Explorer 與 Windows Mail 是 Microsoft Corporation 的商標。其他名稱的著作權各歸其公司或組織 所有。

Bluetooth 文字標記和標誌是 Bluetooth SIG, Inc. 的註冊商標 並為其所擁有。所有其他商標則為其個別擁有者的註冊商 標。

# 本手冊適用的 Joybook 機型

本手冊包含下列 Joybook 機型的相關資訊:

・Joybook Q41 系列

請注意,軟硬體的實際功能視您購買的機型而定。若要判 斷 Joybook 的機型,請查看包裝箱上的標籤,或 Joybook 上 列印的型號。

| 曰 | 録     |
|---|-------|
|   | ジン) \ |

| 導讀                     | 1  |
|------------------------|----|
| 關於本使用手冊                | 1  |
| 排版慣例                   | 2  |
| 快速入門                   |    |
| 包裝内容                   |    |
| 準備使用 Joybook           | 3  |
| 擴充 Joybook 的功能         | 6  |
| 認識您的 Joybook           | 9  |
| 前視圖                    | 9  |
| 左視圖                    |    |
| 右視圖                    | 12 |
| 頂視圖 / 後視圖              | 14 |
| 底視圖                    | 15 |
| 指示燈                    | 16 |
| 開始使用 Windows Vista     | 17 |
| 正確關閉 Joybook 的電源       | 17 |
| 使用 Windows 行動中心        |    |
| 使用您的 Joybook           | 19 |
| 使用觸控板                  |    |
| 使用鍵盤                   | 21 |
| 功能快速鍵                  | 21 |
| Windows 鍵和其它按鍵         | 23 |
| 使用内建的無線連線功能 (配備於某些機型上) | 25 |
| 連線到無線網路:               | 25 |
| 使用藍牙功能 (配備於某些機型上)      | 27 |
| 連線到藍牙裝置                | 27 |

| 將檔案傳送到另一個藍牙裝置                     | 31 |
|-----------------------------------|----|
| 使用 QMedia Bar                     | 33 |
| QMedia Bar 簡介                     | 33 |
| 設定 QMedia Bar                     | 33 |
| 使用 Windows <sup>®</sup> SideShow™ | 34 |
| 内建 SideShow 裝置的簡介                 | 35 |
| 啓動                                | 35 |
| 啓動小工具                             | 35 |
| 使用内容功能表                           | 36 |
| 鎖定或解除鎖定按鈕                         | 36 |
| 刪除資料                              | 36 |
| 開始使用小工具                           | 36 |
| 檢查電腦狀態                            | 37 |
| 使用音樂播放器                           | 37 |
| 播放音樂檔                             | 37 |
| 變更音樂播放器的設定                        | 38 |
| 操作 「播放中檢視」畫面                      | 38 |
| 使用投影片播放器                          | 39 |
| 顯示影像檔                             | 39 |
| 變更投影片播放器的設定                       | 39 |
| 與 SideShow 裝置進行同步處理               | 40 |
| 使用接龍                              | 41 |
| 使用 Windows Media Player           | 42 |
| 播放音樂檔                             | 42 |
| 新增音樂檔至現正播放清單                      | 43 |
| 使用 Office PowerPoint Remote       | 44 |
|                                   |    |

| 使用 Office Outlook 2007 Calendar45 |
|-----------------------------------|
| 使用 Office Outlook 2007 Contacts   |
| 使用 Office Outlook 2007 Mail       |
| 使用 Windows Mail48                 |
| 使用 VoIP Phone49                   |
| 撥號給連絡人49                          |
| 使用 Dialer (撥號程式)功能                |
| 使用 Feed Viewer51                  |
| 尋找及訂閱 RSS 摘要51                    |
| 以 Feed Viewer 檢視 RSS 摘要51         |
| 自訂 SideShow 設定54                  |
| 使用系統 BIOS 設定55                    |
| 何時以及如何使用系統 BIOS 設定程式55            |
| 導覽系統 BIOS 設定程式畫面56                |
| Main (主要)功能表56                    |
| Security(安全性)功能表57                |
| Boot (開機)功能表57                    |
| Exit (離開)功能表58                    |
| Boot from LAN (網路開機功能)58          |
| 回復您的系統                            |
| 使用 QDataTrove59                   |
| 啓動 QDataTrove                     |
| 備份您的系統59                          |
| 將 Joybook 還原為原廠預設值                |
| 使用備份映像檔復原您的系統                     |
| 使用隨附光碟片回復系統                       |
| 步驟 1:完全重新安裝 Windows Vista61       |
| 步驟 2:重新安裝驅動程式和應用程式62              |
| 避免 Joybook 受到病毒及其它安全性威脅侵襲62       |

| 加裝記憶體                                       | 63 |
|---------------------------------------------|----|
| 常見問題與疑難排解                                   | 66 |
| 一般問題                                        | 66 |
| 電池和電源                                       | 66 |
| 連線                                          | 68 |
| 系統                                          | 68 |
| 顯示                                          | 73 |
| 清潔與電池維護                                     | 75 |
| 電池維護                                        | 75 |
| 清潔您的 Joybook                                | 75 |
| 服務與支援                                       | 76 |
| BenQ Joybook 全球線上服務                         | 76 |
| Joybook 海外地區保固 (Overseas Regional Warranty, |    |
| ORW)線上註冊                                    | 76 |
| 附錄                                          | 77 |
| 一般安全資訊                                      | 77 |
| 關於電池的安全性資訊                                  | 77 |
| 關於電源變壓器的安全性資訊                               | 77 |
| 關於數據機的安全性資訊                                 | 78 |
| 警告                                          | 78 |
| Declaration of Conformity                   | 78 |

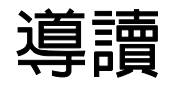

# 關於本使用手冊

本使用手冊提供您有關 Joybook 的各個組件之主要相關資訊,並示範如何使用這些組件。以下是本使用手冊的主要章節。

| 章節標題                     | 說明                              |
|--------------------------|---------------------------------|
| 導讀                       | 本使用手冊的簡介。                       |
| 快速入門                     | 提供關於如何開始使用 Joybook<br>的資訊。      |
| 認識您的 Joybook             | 提供有關 Joybook 硬體組件的<br>簡介。       |
| 開始使用 Windows<br>Vista    | 提供有關 Windows Vista 的基本<br>資訊。   |
| 使用您的 Joybook             | 提供有關操作 Joybook 的基礎<br>和進階資訊。    |
| 使用 Windows®<br>SideShow™ | 提供有關如何使用内建的<br>SideShow 裝置的資訊。  |
| 使用系統 BIOS 設定             | 提供有關如何使用 BIOS Setup<br>公用程式的資訊。 |

| 回復您的系統    | 提供有關如何使用系統回復工具<br>的資訊。 |
|-----------|------------------------|
| 加裝記憶體     | 提供有關如何如何擴充記憶體的<br>資訊。  |
| 常見問題與疑難排解 | 提供有關常見問題與疑難排解的<br>資訊。  |
| 清潔與電池維護   | 提供有關清潔與電池維護的資<br>訊。    |
| 服務與支援     | 提供有關 Joybook 的服務和支援資訊。 |
| 附錄        | 提供重要安全資訊。              |

# 排版慣例

本手冊内「注意」、「秘訣」及「警告」的用法是針對不同的目的,如下所述:

| 圖示 / 符號 | 項目                            | 意義                                                               |
|---------|-------------------------------|------------------------------------------------------------------|
|         | 警告                            | 主要用來避免因不當使用<br>和不適當的操作或行為而<br>導致損壞組件、資料或人<br>身傷害的資訊。             |
| `\      | 秘訣                            | 關於完成作業的有用資<br>訊。                                                 |
|         | 注意                            | 提供給使用者的補充資<br>訊。                                                 |
| <>或[]   | 鍵盤上的按鍵:<br>螢幕上的使用<br>者介面 (UI) | 括上這些符號的文字代表<br>鍵盤上的按鍵或螢幕上顯<br>示的 UI。實際在輸入文<br>字時,請勿一起輸入這些<br>符號。 |

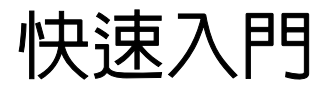

↓ 根據您所購買的機型不同,您的 Joybook 實際外觀可能會與本手冊 中的圖示有所差異。

# 包裝内容

在第一次使用您的 Joybook 之前,請檢查所有配件是否齊 全。如需瞭解包裝内應含哪些配件,請參閱配件盒内的包 裝內容標籤。如有任何配件遺失或損壞,請立刻與您的經 銷商聯絡。請妥善保存包裝盒,以備需要將 Joybook 送修 時使用。 準備使用 Joybook

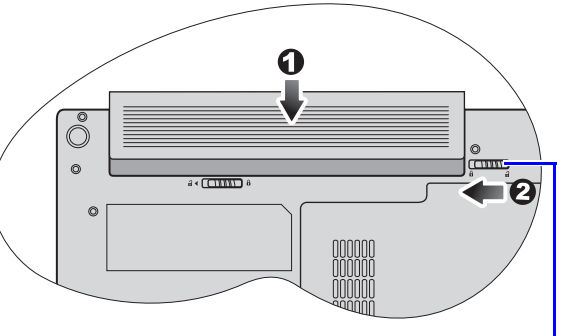

電池固定栓 B

關閉 Joybook 的上蓋(如果已開啓的話)。將您的 Joybook 翻到背面並放在一塊乾淨的軟布上。將電池組的標籤面朝 下,輕輕插入電池槽,直到卡入定位為止(1)。如圖所示將 「電池固定栓 B」移到左側,將電池組卡入定位(2)。

• 電源系統和插頭類型可能會依您所處的國家 / 地區而異。

Joybook •

充電。 〔〕• 電池出廠時只有少量的電量。電池充電時,您仍然可以使用您的

將電源線插入牆上的電源插座。Joybook 將自動開始為電池

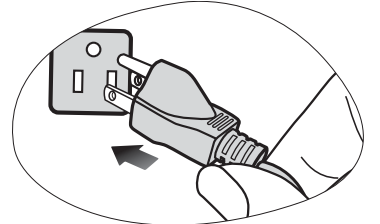

將電源變壓器連接到 Joybook 的電源插孔。

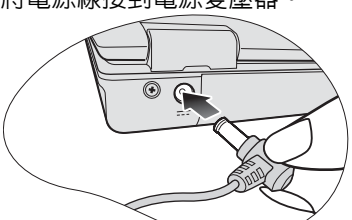

將電源線接到電源變壓器。

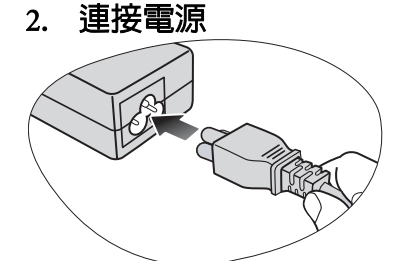

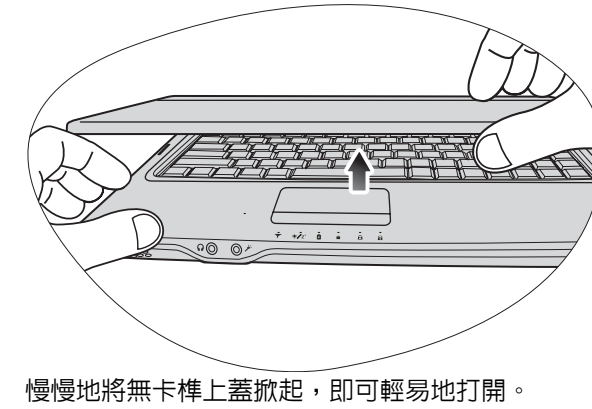

- 3. 打開 Joybook
- •如需有關指示燈顏色和定義的詳細資訊,請參閱第 16 頁的「指示 燈」。

### 4. 執行初始設定

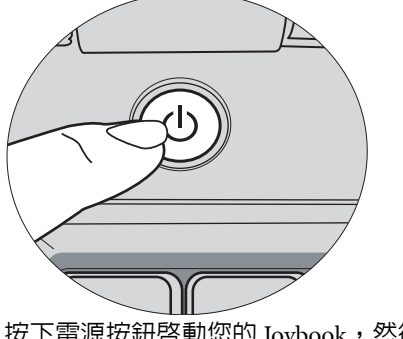

按下電源按鈕啓動您的 Joybook,然後按照螢幕上的指示完成初始 Windows Vista 設定。

- Joybook Q41 系列最適合運行 Windows Vista® Home Premium、Windows Vista® Business 或 Windows Vista® Ultimate。我們不建議您安裝其它未經過測試的作業系統,否則不 但會導致您的保固失效,還會影響 Joybook 的功能。
  - 實際安裝在您的 Joybook 内的作業系統可能會有所差異。如需詳細 資訊,請參閱產品外箱上的「產品規格標籤」。

# 擴充 Joybook 的功能

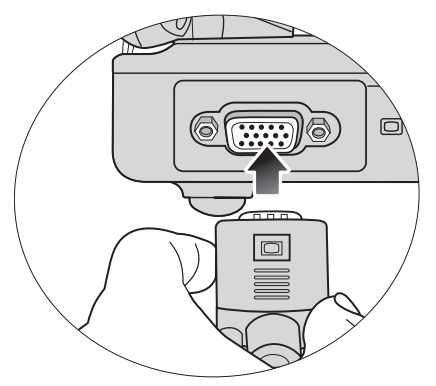

使用 VGA 連接線將外接顯示裝置 (例如顯示器或投影機) 連接至 Joybook 上的 15 針腳 D-sub 視訊插孔。

若要將顯示模式切換到外接顯示裝置或同時顯示,請按下 <Fn> + <F3>功能快速鍵。

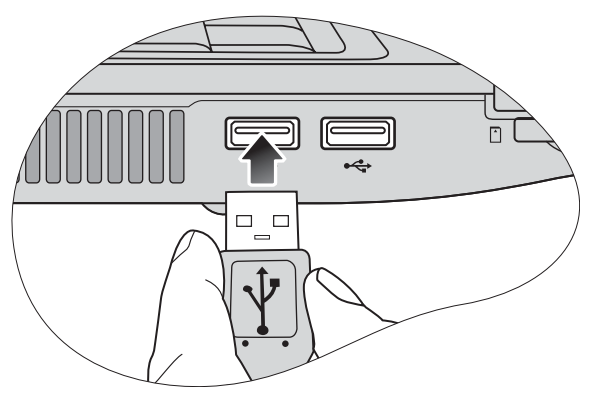

將各種 USB 週邊裝置連接至 Joybook 的 USB 埠。

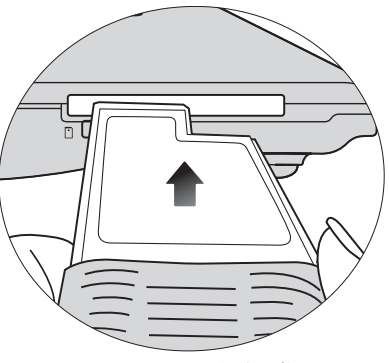

插入 ExpressCard/34 模組或 ExpressCard/54 模組以進一步擴充 Joybook 的功能。

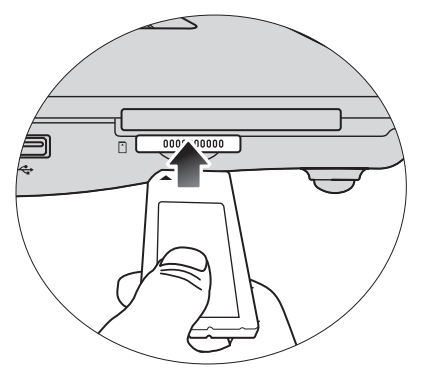

依記憶卡上的指示插入 Memory Stick、Memory Stick Pro、SD 或 MMC 記憶卡以傳輸檔案。

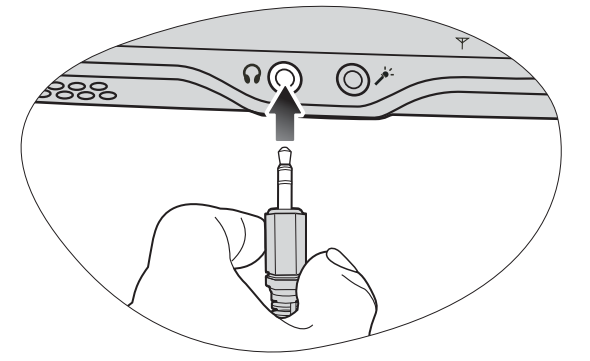

將耳機連接至 Joybook 上的音訊輸出插孔,以輸出聲音。

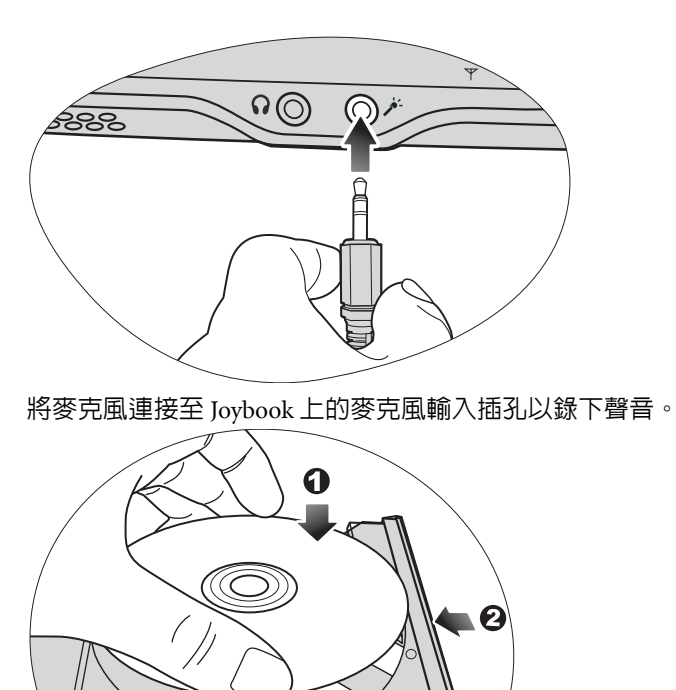

使用光碟機讀取不同類型的光碟片上的資料和體驗影片或音樂。

0

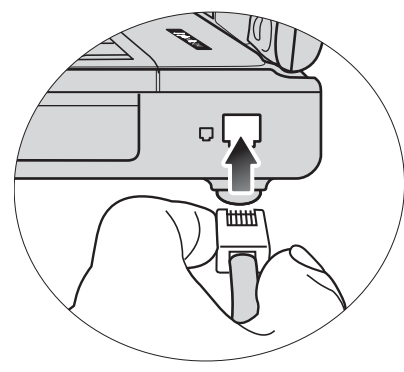

將您的電話線連接至 Joybook 的數據機埠以撥接上網或傳真。

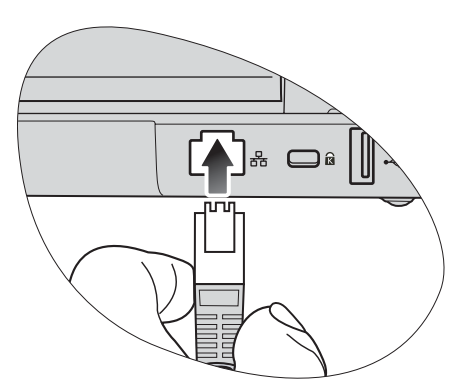

將區域網路(LAN)纜線連接至 Joybook 上的 LAN 埠,以 連上區域網路。

# 認識您的 Joybook

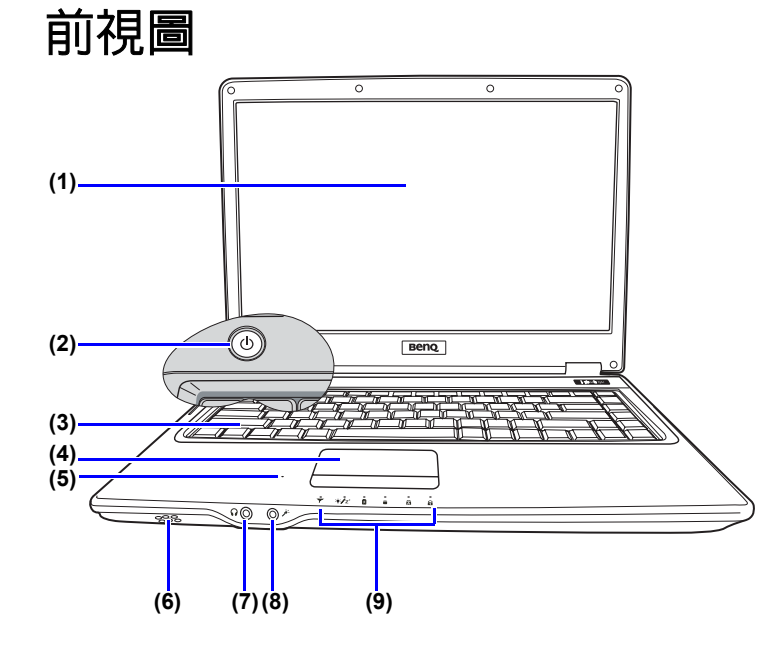

編號 前方組件

- (1) LCD (液晶顯示) 面板
- (2) **也電源按鈕** 開啓或關閉 Joybook 電源。

| (3) | 鍵盤                                                              |
|-----|-----------------------------------------------------------------|
| (4) | <b>觸控板</b><br>如需詳細資訊,請參閱第 19 頁的 「使用觸控<br>板」。                    |
| (5) | <b>内建麥克風</b><br>用來接收和錄音。                                        |
| (6) | 喇叭                                                              |
| (7) | <b> </b>                                                        |
| (8) | ✓ 麥克風輸入插孔 用來連接麥克風以錄製聲音。 ① 本插孔適用於連接 3.5 公釐類比音訊插頭。同時也可接受單音和立體聲插頭。 |

(9) 指示燈 如需詳細資訊,請參閱第 16 頁的「指示燈」。

左視圖

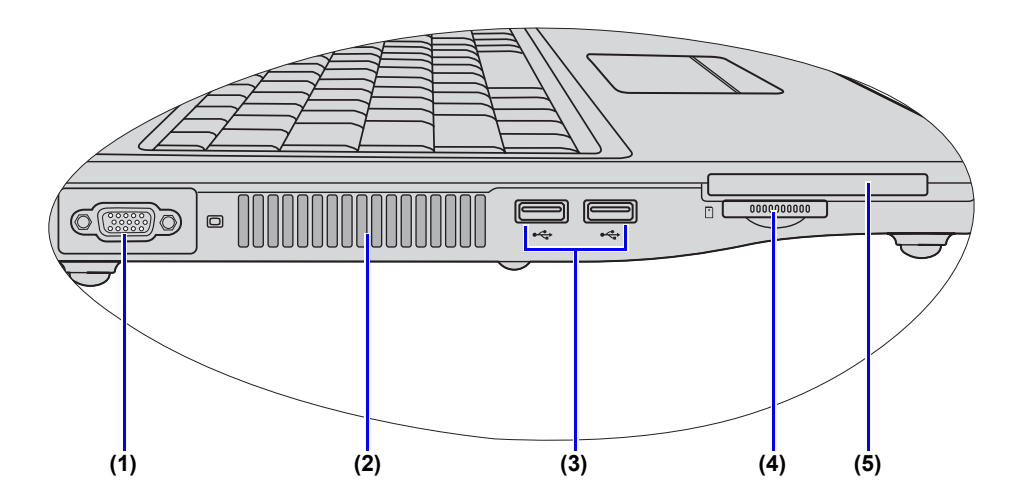

### 編號 左側組件

- (1) 回 15 針腳 D-sub 視訊插孔 用來連接外接顯示裝置,例如顯示器與投影機。
- (2) **散熱孔** 用來散熱並讓 Joybook 的溫度維持在最理想的狀 態。\_\_\_\_\_\_
  - 請勿阻擋到通風口,以冤使機體過熱。例如,請勿在床上 使用 Joybook,以冤不小心使毛毯蓋住通風口而阻擋到散 熱。

- (3) ← USB 連接埠 用來連接使用 USB 2.0 介面的周邊裝置,例如滑 鼠、數位相機與 MP3 播放器。
- (4) ○四合一記憶卡插槽 用於讀取 Memory Stick、Memory Stick Pro、SD 或 MMC 記憶卡。

### (5) ExpressCard 插槽

此 ExpressCard 插槽接受兩種格式的標準 ExpressCard 模組: ExpressCard/34 和 ExpressCard/54。ExpressCard/34 模組的特徵是 它的寬度為 34 公釐,而 ExpressCard/54 模組的 寬度則為 54 公釐。您可以使用 ExpressCard 進 一步擴充 Joybook 的功能。

依照卡片上的方向指示將 ExpressCard 插入插槽中,然後完成相關驅動程式設定值的設定工作。

右視圖

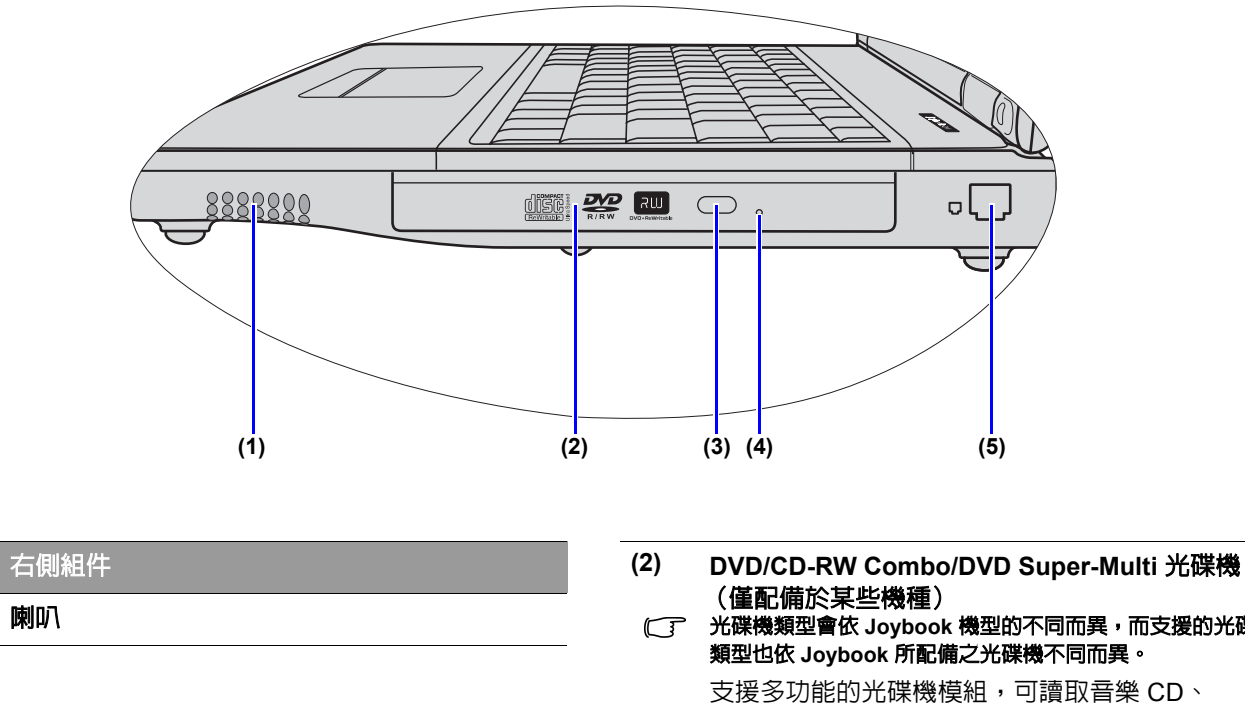

C 光碟機類型會依 Joybook 機型的不同而異,而支援的光碟 類型也依 Joybook 所配備之光碟機不同而異。 支援多功能的光碟機模組,可讀取音樂 CD、 VCD 及 DVD, 或燒錄 CD-R/CD-RW 或 DVD+R/ DVD-R/DVD+RW/DVD-RW/DVD-RAM(選購) 光碟。可藉由按下燒錄器(或光碟機)上小巧的 退出按鈕來插入/退出光碟片。

編號

(1)

#### (3) 光碟機退出按鈕 按下此退出按鈕可插入或退出光碟片。

### (4) 手動開啓托盤

如果您想在 Joybook 電源關閉時退出光碟托盤, 或者您在按下退出按鈕後,仍無法退出托盤時, 請在退出按鈕旁的托盤退出孔中插入一個尖銳物 體(例如扳開的迴紋針),以強制退出光碟托 盤。

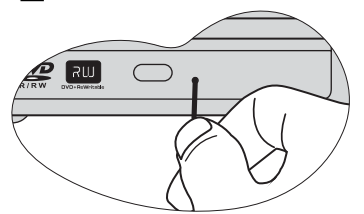

寬的 RJ-45 LAN 埠。

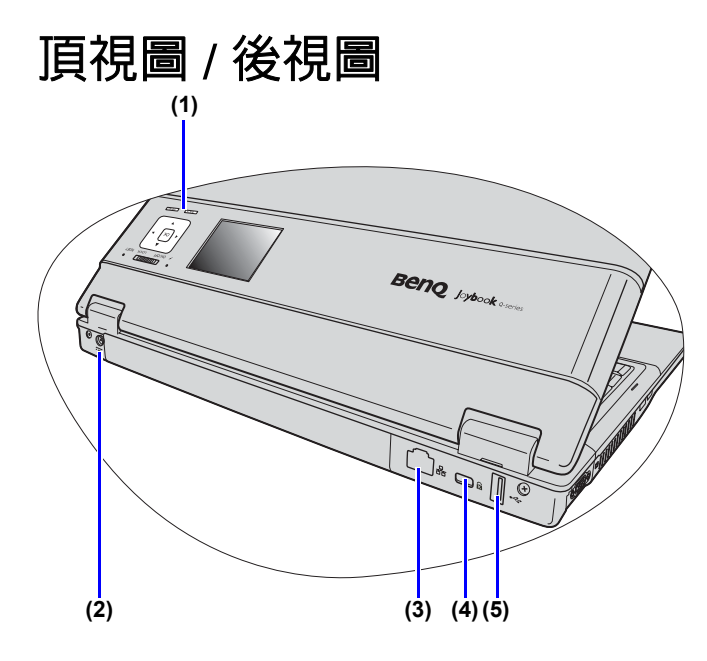

### 編號 頂端 / 後方組件

- (1) 内建 SideShow 裝置 您的 Joybook Q41 系列提供 Windows® SideShow™ 功能,該功能可讓您透過嵌入在上蓋 中的輔助螢幕,享受小工具和播放中的媒體。如 需詳細資訊,請參閱第 34 頁的「使用 Windows® SideShow™」。
  - SideShow 裝置的完整功能,需配合 Microsoft Office 2007 (配備於某些機型上)使用。
- (2) == 電源插孔
   連接 AC 電源以供應 Joybook 電力並將電池充
   電。
- (3) 品 LAN (區域網路)埠(RJ-45 接頭) 讓 Joybook 可以連接至 10/100Mbps 高速乙太網路 100BASE-T 網路。
  - 請小心避免將 RJ-11 電話線接頭插入 RJ-45 埠中。這樣會 損壞 LAN 埠。它們看起來類似,但是 RJ-45 接頭比 RJ-11 接頭寬,而且有更多導線。
- (4) **☆ 防盜鎖孔** 您可以將安裝市面上販售的防盜鎖孔安裝在此插 槽上,以防止 Joybook 被竊。
- (5) ← USB 連接埠 用來連接使用 USB 2.0 介面的周邊裝置,例如滑 鼠、數位相機與 MP3 播放器。

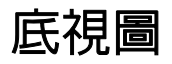

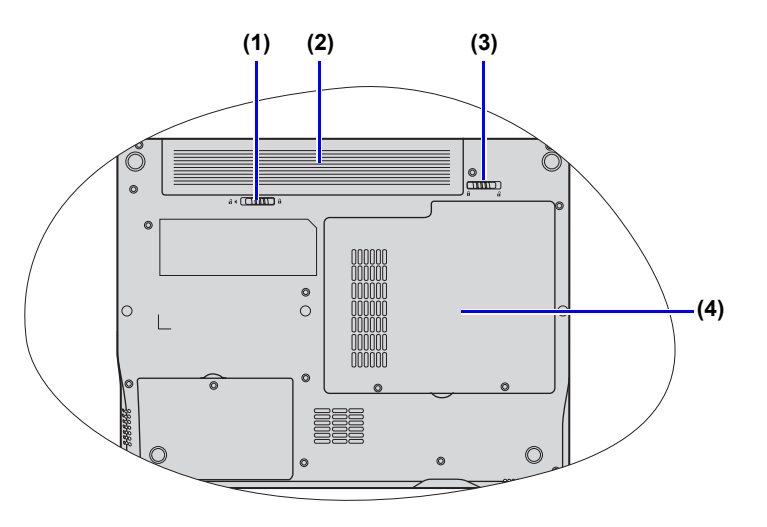

### 編號 底部組件

- (1) **電池固定栓 A** 用來固定電池。
- (2) **電池組** 在未外接電源時,可提供 Joybook 電源。
- (3) **電池固定栓 B** 用來固定電池。

- (4) MiniCard 和記憶體擴充插槽蓋
   在蓋子内有 Joybook 的記憶體插槽。另有一個
   MiniCard 插槽可讓您使用選配的 MiniCard。
- MiniCard 機殼設計中的無線網路卡可能已內建在某些機型上。
  - 若要卸下外蓋,需要使用小型的十字螺絲起子。
  - 如需有關加裝記憶體、最大記憶體限制、BenQ 認證的 Joybook 記憶體模組類型的詳細資訊,請參閱第 63 頁的 「加裝記憶體」。

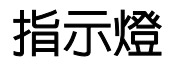

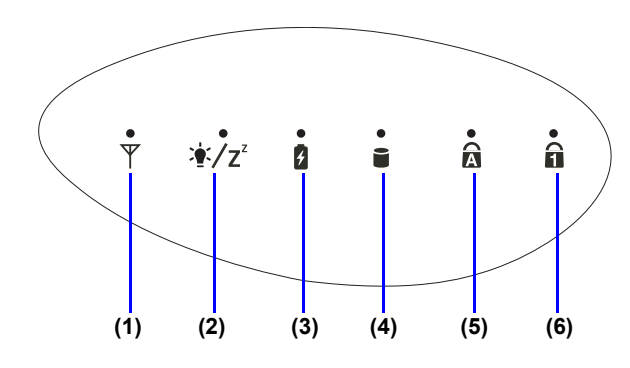

### 編號 指示燈

- (1) 平 無線網路 / 藍牙指示燈
  - •無線區域網路開啓時,指示燈會亮藍色。
  - 藍牙 (Bluetooth) 開啓時,指示燈會亮琥珀 色。
  - 無線區域網路和藍牙同時開啓時,指示燈會亮紫
     色。
- (2) 🛓 / Z<sup>2</sup> 系統狀態指示燈
  - 系統啓動時,指示燈會亮藍色。
  - 系統處於睡眠模式時,指示燈會漸漸地淡入淡出 藍色。
  - 系統處於關機或休眠模式時,系統狀態指示燈會 熄滅。

| 0          |
|------------|
|            |
|            |
| 毛盡。        |
| <b>次障,</b> |
|            |
| 毛껁         |

### (4) ■ 硬碟動作指示燈 Joybook 讀取硬碟中的資料時,指示燈會閃爍藍 色。

- (6) **î** Num Lock (數字鍵鎖定)指示燈 啓用 Num Lk (數字鍵鎖定)功能時,指示燈會 亮藍色。

# 開始使用 Windows Vista

根據您購買的機型而定,您的 Joybook 可能預先安裝最新的 Microsoft 作業系統: Windows Vista® Home Premium、Windows Vista® Business 或 Windows Vista® Ultimate。

在設定 Joybook 之前,請尋找有關下列主題的資訊。請參 閱作業系統隨附的使用手冊,或是從[開始]功能表中的 [說明及支援]中搜尋。

- •如何設定系統地區設定、日期和時間。
- ·如何設定系統管理員和使用者安全登入與設定。
- ·如何安裝、設定及執行防毒軟體。
- ·如何為用於網路識別的電腦命名。
- ·如何使用無線或有線方式連線至區域網路。
- •如何透過網路連線至其它電腦和共享檔案。
- 如何連線至網路或共用印表機。
- •如何連線至網際網路。
- •如何註冊 Windows 和其它套裝軟體。
- •如何使用最新的 Service Pack 和安全性補充程式更新 Windows。
- 如何同步化系統時鐘與網際網路時間伺服器。
- 如何尋找、下載和安裝最新的系統裝置驅動程式。
- •如何設定系統維護的排定事件。

# 正確關閉 Joybook 的電源

根據 Windows 預設值,[開始功能表電源按鈕] Joybook 進入睡眠模式。因此,如果您想要完全關閉 Joybook 的電源,請按一下[開始]功能表,再按[鎖定] 按鈕旁的箭頭,然後按一下[關機]。

| 連線到      | 切換使用者(W)  |
|----------|-----------|
|          | 登出(L)     |
| 控制台      | 鎖定(O)     |
|          |           |
| 預設程式     | 重新啟動(R)   |
| 設明及支援    | 睡眠(S)     |
| NUNIXXIA | 休眠(日)     |
|          | PINAN(FI) |
|          | 關機(U)     |

或者,您可以依下列步驟自訂 [開始功能表電源按鈕]的功能。

1. 在桌面右下角的通知區域中的電池電量計圖示 ( 扪 或

[])上按一下右鍵,然後按一下[電源選項]。

- 2. 在[選取電源計畫]畫面上,按一下所選擇計畫下的 [**變更計劃設定**]。
- 3. 按一下 [ 變更進階電源設定 ]。
- 4. 在[進階設定]標籤上,按兩下[電源按鈕及筆記電腦 螢幕]以展開此類別。
- 5. 然後按兩下 [開始功能表電源按鈕]展開此項目。

6. 若要指定按一下 [開始功能表電源按鈕 ] 時執行的行動,請按一下 [電池使用中]或[一般電源],然後從下拉式清單中選擇所需的設定。

[開始功能表電源按鈕]的外觀視您的設定而異。

| 外觀 | 功能                                                                                    |
|----|---------------------------------------------------------------------------------------|
| C  | 讓 Joybook 進入睡眠模式。                                                                     |
| 0  | 將您的 Joybook 關機。                                                                       |
| 00 | 請安裝可用的 Windows 更新檔,並且<br>在完成安裝後將 Joybook 關機。<br>這型的電源按鈕僅在您設定 Joybook<br>自動接收更新檔時才能使用。 |

# 使用 Windows 行動中心

「Windows 行動中心」是一個您可以快速存取 Joybook 的亮度、音量、電池狀態和無線網路等設定的便利位置。 要開啓「Windows 行動中心」,請按下 <Fn> + <F10> 功能 快速鍵,或執行下列其中一個步驟即可:

- 按一下 [開始]、[控制台]、[攜帶型電腦],然後按一下 [Windows 行動中心]。
- •按一下位於桌面右下角的通知區域中的電池電量計圖示

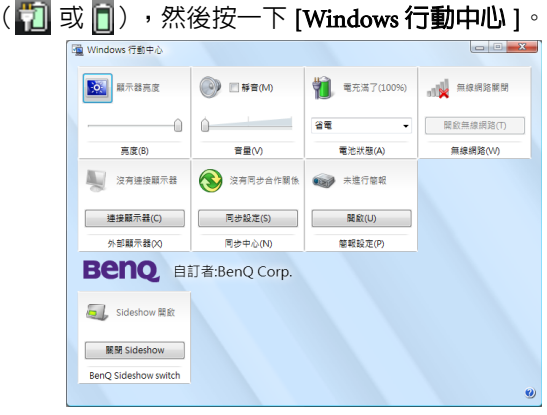

- (了•您可從 [Windows 行動中心] 中啓用或停用每個 Windows 工作階段的 SideShow 裝置。
  - 您可以使用 BIOS 設定程式來設定讓 SideShow 裝置永遠處於 「關閉」的狀態。如需詳細資訊,請參閱第 56 頁的「Main (主 要)功能表」。

# 使用您的 Joybook

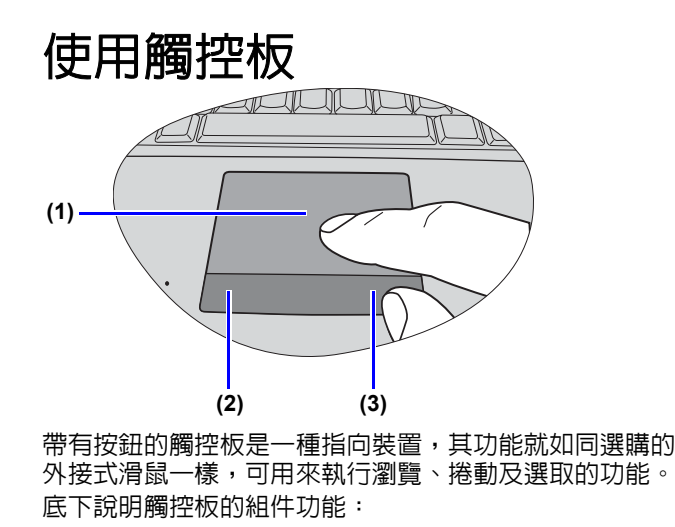

| 編號  | 胞 組件    | 功能                    |
|-----|---------|-----------------------|
| (1) | 觸控板     | 移動指標、選取或啓動螢幕上<br>的項目。 |
| (2) | 觸控板左邊按鈕 | 如同選購的外接滑鼠左鍵。          |
| (3) | 觸控板右邊按鈕 | 如同選購的外接滑鼠右鍵。          |

 若想把觸控板當成是選購的外接滑鼠來使用的話,請按觸 控板左邊和右邊按鈕,它提供的功能和外接滑鼠是一樣 的。

- ·若要移動指標,請將您的手指輕放在觸控板上,並依所需 方向移動。
- ① •請勿在觸控板上使用鋼筆、鉛筆或馬克筆。您只能使用指尖。
  - 若要在 Windows Vista 設定觸控板的偏好設定,請依序選取 [開始]、[控制台]、[硬體和音效]、[滑鼠]。

| 功能           | 觸控板左邊<br>按鈕                                                                                                    | 觸控板右邊<br>按鈕 | 觸控板                                                             |
|--------------|----------------------------------------------------------------------------------------------------|-------------|-----------------------------------------------------------------|
| 選取           | 按一下。                                                                                                    |             | 輕點一下。                                                           |
| 執行           | 快速按兩<br>下。                                                                                                    |             | 快速輕點兩<br>下。                                                     |
| 拖放           | 按<br>住該後<br>在<br>個<br>版<br>生<br>版<br>後<br>た<br>用<br>概<br>的<br>。<br>手<br>指<br>施<br>的<br>。<br>約<br>後<br>子<br>前<br>約<br>後<br>合<br>下<br>前<br>員<br>一<br>下<br>道<br>時<br>約<br>一<br>下<br>道<br>時<br>一<br>下<br>道<br>時<br>一<br>の<br>三<br>約<br>一<br>の<br>一<br>の<br>一<br>の<br>一<br>の<br>一<br>の<br>一<br>の<br>の<br>の<br>の<br>の<br>の<br>の<br>の |             | 快下項在移動物的。<br>快下項在移動物。<br>一個一個一個一個一個一個一個一個一個一個一個一個一個一個一個一個一個一個一個 |
| 顯示内容<br>功能表。 |                                                                                                    | 按一下。        |                                                                 |

(二) 觸控板是對壓力相當敏感的裝置,需要小心維護以防損壞。

•請勿在觸控板或其按鈕上放置重物。

•請勿讓銳利的物品或您的指甲刮傷觸控板。

# 使用鍵盤

### 功能快速鍵

您可以使用功能快速鍵存取常用的功能或執行快速設定工作。若要使用快速鍵,請先按住位於鍵盤左下角的 <Fn>(功能)按鍵,然後按下想要的快速鍵。

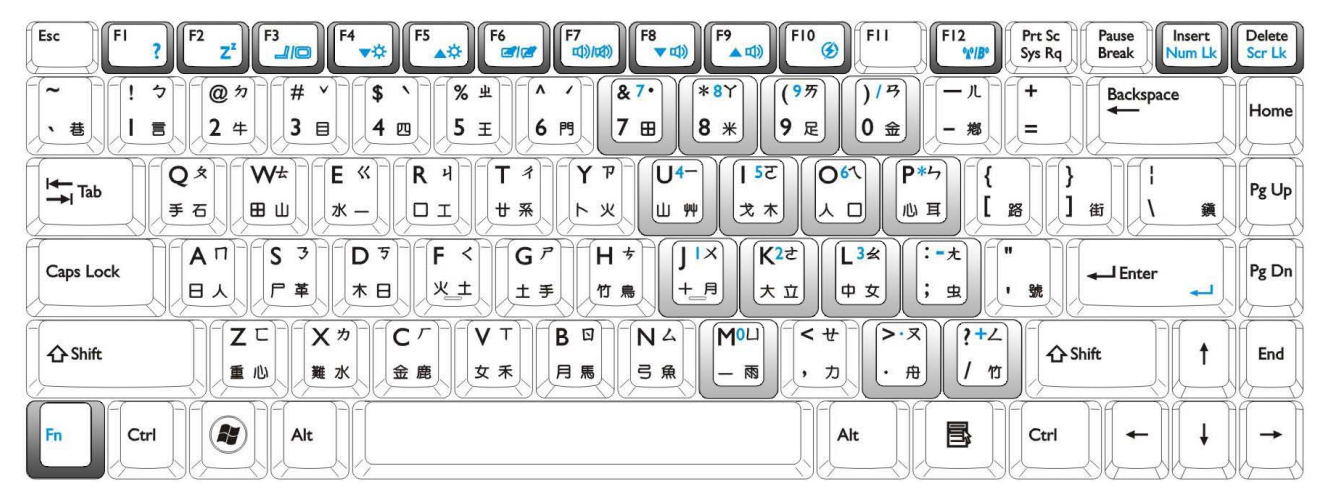

(了) 鍵盤圖示的外觀可能會依您購買機型的國家 / 地區別不同而有差異。

| 功能快速鍵                 | 說明                                                                                                    | 功能快速鍵                                     | 說明                                                                                                    |
|-----------------------|----------------------------------------------------------------------------------------------------|-------------------------------------------|----------------------------------------------------------------------------------------------------|
| <fn> + <f1></f1></fn> | 開啓功能快速鍵線上說明。                                                                                                    | <fn> + <f8></f8></fn>                     | 降低音量。                                                                                                    |
| <fn> + <f2></f2></fn> | 讓 Joybook 進入睡眠模式。                                                                                                    | <fn> + <f9></f9></fn>                     | 提高音量。                                                                                                    |
| <fn> + <f3></f3></fn> | 將顯示模式在 Joybook 本身螢幕與外接<br>顯示裝置 (例如顯示器或投影機)之間<br>切換,或允許同時顯示畫面。<br>(了 在使用此功能快速鍵之前,請確認外接顯<br>示裝置 (例如顯示器或投影機)已經正確地連<br>接至 Joybook。 | <fn> + <f10></f10></fn>                   | 開啓或關閉 [Windows 行動中心]。<br>(了 如需有關使用 [Windows 行動中心] 的詳<br>細資訊,請參閱第 18 頁的「使用 Windows<br>行動中心」。                                                                         |
| <fn> + <f4></f4></fn> | 降低螢幕亮度。                                                                                                    | <fn> + <f12></f12></fn>                   | 開啓或關閉無線區域網路和藍牙功能。<br>螢幕功能選單會顯示狀態。<br>(了 WLAN 和藍牙功能配備於某些機型上。                                                                                                    |
| <fn> + <f5></f5></fn> | 提高螢幕亮度。                                                                                                    | <fn> + <num lk=""><br/>(數字鍵鎖定)</num></fn> | 啓動或關閉整合在鍵盤中的數字鍵盤<br>(前頁圖中以淺灰色標示的按鍵區塊)。                                                                                                    |
| <fn> + <f6></f6></fn> | 啓動或關閉觸控板。                                                                                                    | <fn> + <scr lk=""></scr></fn>             | 啓動或關閉 Scroll Lock (滾動鍵鎖定)                                                                                                    |
| <fn> + <f7></f7></fn> | 啓動或關閉喇叭。                                                                                                    | │ (祝聖J鍵頭圧)                                | <ul> <li>以能。 <ul> <li>昭朝時, 按下回上或回下万回鍵</li> <li>(↑ 或 ↓) 可使程式視窗中的内容往上</li> <li>或往下移動一行。</li> <li>(了 Scroll Lock (滾動鍵鎖定)並非在所有</li> <li>程式中都可以作用。</li> </ul> </li></ul> |

### Windows 鍵和其它按鍵

您可使用 Windows 組合鍵來快速存取 Windows 作業系統的功能。如果要使用快速組合鍵,先按住 Windows 鍵,然後再按下其它的快速鍵。

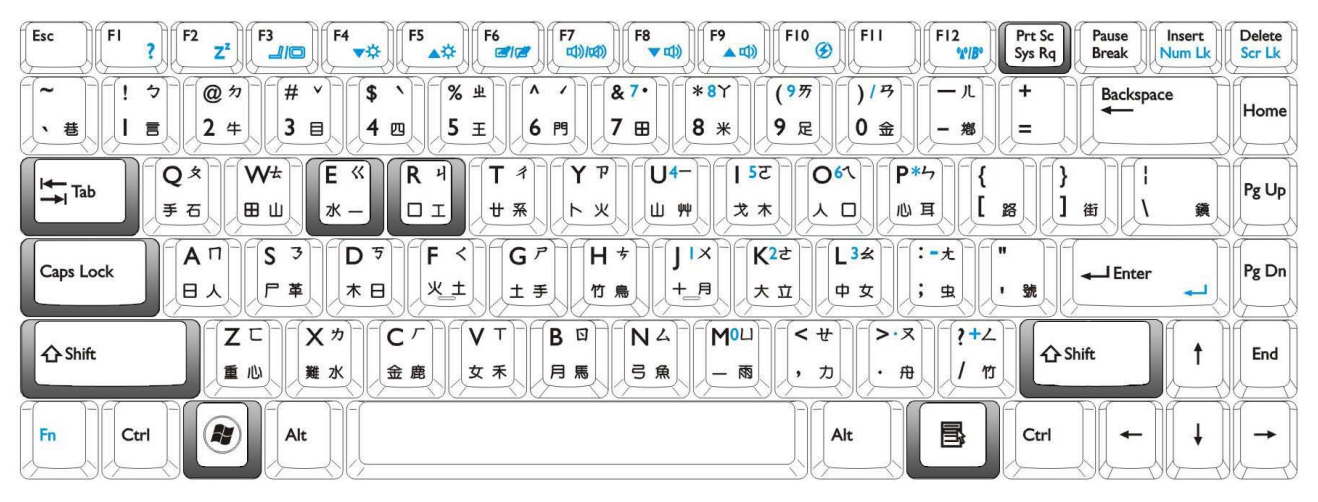

| 功能快速鍵                         | 說明                                            | 功能快速鍵                        | 說明                                                                   |
|-------------------------------|-----------------------------------------------|------------------------------|----------------------------------------------------------------------|
|                               | <b>Windows 鍵</b><br>提供快速開啓 <b>[ 開始 ]</b> 功能表。 | <b>₹</b> + <r></r>           | 啓動 [ <b>執行 ]</b> 對話方塊。                                               |
| + <tab></tab>                 | 切換視窗。                                         | <prt sc=""><br/>(擷取畫面)</prt> | 複製目前整個螢幕的點陣圖至剪貼<br>簿,可用來插入文件作為圖片,或<br>是貼上繪圖軟體,例如 [Microsoft<br>小畫家]。 |
| <b>₹</b> + <e></e>            | 開啓 [ <b>電腦 ]</b> 視窗來瀏覽磁碟與檔案。                  | Caps Lock<br>(大寫鍵鎖定)         | 可將所有輸入的文字都變成以大寫<br>字母輸入。                                             |
| <b>₽</b> + <m></m>            | 將帶有 [最小化]的所有開啓之視窗<br>縮到最小。                    | 唐.應用程式鍵                      | 提供與按下觸控板右邊按鈕相同的<br>功能,可依據使用狀態顯示適當的<br>彈出式功能表。                        |
| <shift> + 👔 + <m></m></shift> | 取消將所有視窗縮到最小。                                  |                              |                                                                      |

# 使用内建的無線連線功能(配備於某些機型上)

透過 Joybook 的内建無線連線功能,您就可以在不受網路 線限制的情況下,以無線的方式存取其它無線網路啓用裝 置(例如存取點網路站台、筆記型電腦、個人數位助理或 數位投影機等)。

若要與家中或辦公室中的區域網路(LAN)連線,您需要 可作為傳送資料的無線基地台之詳細資料。若在咖啡廳或 圖書館這樣的戶外空間,您可以向服務人員詢問關於帳號 的資訊。

(了·無線區域網路 (WLAN) 功能僅配備於特定機型。

 WLAN 連線功能的有限範圍視使用的設備、選擇的頻段、無線電波 干擾和實際地勢(包括建築物結構)而定。情況隨著使用者的特定 情況而異。

### 連線到無線網路:

- 1. 確定您位於無線網路服務區域内。
- 按下 <Fn> + <F12> 功能快速鍵數次,直到 WLAN 顯示 [ON](開啓)。

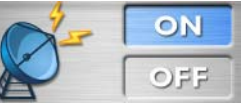

- 3. 按一下桌面右下角的通知區域中的無線區域網路圖示
  - 🛺 以顯示彈出式功能表。
- 4. 在彈出式功能表中,按一下[連線到網路]。

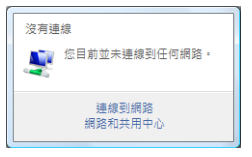

5. 按一下 [ 顯示 ] 清單中的 [ 無線 ]。顯示可用無線網路清 單。

| 🕞 🖞 連線到網路                 |          |              |
|---------------------------|----------|--------------|
| 選取要連線的網路                  |          |              |
| 顧示 無線                     |          | <b>4</b> 9   |
| QI<br>無線<br>QI            | )網路      | llee.        |
| BENQ                      | 具有安全性的網路 | lliee        |
| 📑 未命名的網路                  | 無安全性的網路  | jun <b>.</b> |
| 上<br>設定連線或網路<br>開歐網路和共用中心 |          |              |
|                           |          | 連線(O) 取消     |

- 6. 選擇所需的網路,然後按一下 [**連線**]。如果您所使用 的網路不需要安全性驗證,則會出現顯示您已成功連線 到網路的訊號。
- ① •若要連線到需要安全性驗證的網路,您必須通過另一個授權程序, 並且輸入使用者名稱和密碼。有關詳細資訊,請向您的網路管理員 査詢。
  - •如需詳細資訊,請參閱 Windows Vista 之 [說明及支援]。
- 小·關於資料安全性,建議您盡可能連線到啓用安全性的無線網路。
   • 搭飛機時,請務心關閉無線網路功能,以免危及飛行安全。 ↓ Joybook 有其它與網路連線的方法。請參閱「LAN(區域網路)埠 (RJ-45 接頭)」與「數據機埠(RJ-11 接頭)」。

# 使用藍牙功能(配備於某些機型上)

藍牙功能允許您連接多種支援藍牙傳輸的裝置和服務。列 印文件、同步化您的個人資訊管理(PIM)資料與個人數 位助理(PDA)或另一台個人電腦(PC)、行動電話或共 同網路連線時,您可以使用無線連線的方式,不需要使用 傳輸線連線。

(二) 藍牙功能配備於某些機型上。

### 連線到藍牙裝置

 按下 <Fn> + <F12> 功能快速鍵數次,直到藍牙顯示 [ON] (開啓)。

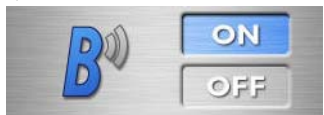

- 2. 打開您的藍牙裝置的電源並啓動其藍牙功能。您也必須 使您的藍牙裝置成為「可搜尋的」裝置。
- ① 如需有關如何啓動裝置的藍牙功能的詳細資訊,請參閱裝置的使用 手冊。
  - •您的 Joybook 與藍牙裝置之間的最大有效連線距離為 10 公尺。

3. 在桌面右下角的通知區域中的藍牙圖示 🚯 上按一下右 鍵,然後按一下 [新增 Bluetooth 裝置]以啓動精靈。

| 新増 Bluetooth 裝置(A)  |
|---------------------|
| 顯示 Bluetooth 裝置(D)  |
| 傳送檔案(S)             |
| 接收檔案(R)             |
| 加入個人區域網路(J)         |
| 開啟 Bluetooth 設定值(O) |
| 移除 Bluetooth 圖示(I)  |
|                     |

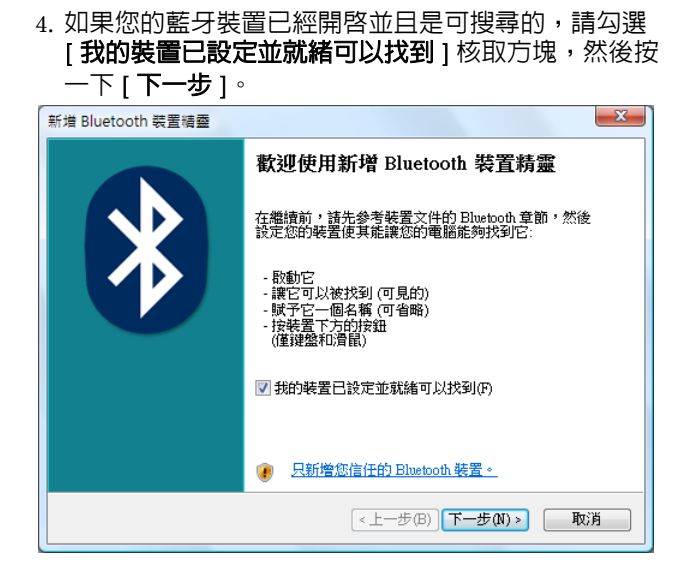

### 5. 請稍候,等待 Windows 搜尋可用的藍牙裝置。

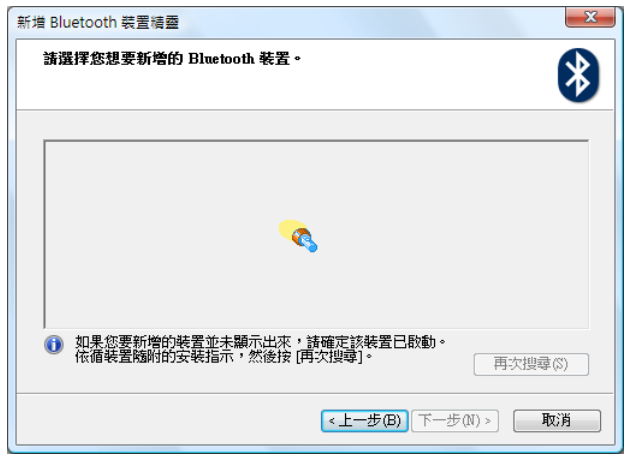

| 6. 選擇想要新增的藍牙裝置,然後按一下 [ <b>下一步</b> ]。                   | 7. 請參考您的藍牙裝置的使用說明,查詢是否有預設的密                                       |
|--------------------------------------------------------|-------------------------------------------------------------------|
| 新増 Bluetooth 裝置精靈                                      | 碼。如果沒有,您可以選取 [ <b>為我選擇密碼金鑽</b> ]。                                 |
| 請選擇您想要新增的 Bluetooth 裝置。                                | 新増 Bluetooth 裝置精靈                                                 |
|                                                        | 是否需要密碼金論才能新增您的裝置?                                                 |
| BenQ<br>新装置                                            | 要回答這個問題,諸參照裝置隨附文件的 Bluetooth 章節。如果文件指定了一個密碼金<br>論,諸使用該密碼金論。       |
|                                                        | ◎ 為我選擇密碼金鑰(C)                                                     |
|                                                        | ◎ 使用文件中的密碼金鑰(U):                                                  |
|                                                        | ○ 譲我選擇自己的密碼金鑰(L):                                                 |
|                                                        | ◎ 不使用密碼金鑰(D)                                                      |
| ① 如果您要新增的裝置並未顯示出來,諸確定該裝置已啟動。<br>依循裝置隨附的安裝指示,然後按[再次搜尋]。 | ⑦ 您應該永遠使用空碼金論,除非您的裝置不支援密碼金論。我們建議使用 8<br>到 16 個數字長的密碼金論,密碼金論越長越安全。 |
| <上一步(B) 下一步(M) > 取消                                    |                                                                   |
|                                                        | < <u>  &lt; 上一步(B)</u> 下一步(N) >  取消                               |

| 8. | Windows | 會產生- | -個密碼。 | 當您的藍牙 | 裝置提示您輸入 |
|----|---------|------|-------|-------|---------|
|    | 密碼時,    | 請依照螢 | 幕上的指  | 示輸入密碼 | 0       |

| 新増 Bluetooth 裝置精靈                                                           |  |  |  |  |  |  |  |
|-----------------------------------------------------------------------------|--|--|--|--|--|--|--|
| Windows 正在交換密碼金論。                                                           |  |  |  |  |  |  |  |
| 當指示您時,請使用您的 Eluetooth 裝置輸入密碼金鑰。                                             |  |  |  |  |  |  |  |
| 如需其他有關輸入密碼金鑰的資訊,諸參閱裝置附隨的文件。                                                 |  |  |  |  |  |  |  |
| ▶ 正在連線<br>請立即輸入您 Bluetooth 裝置上的密碼金論。<br>密碼金論: 59075816<br>正在安裝 Bluetooth 裝置 |  |  |  |  |  |  |  |
| (<上一步(B)) [下一步(N) > 取消                                                      |  |  |  |  |  |  |  |

9. 藍牙裝置已經與您的 Joybook 連線。按一下 [ 完成 ] 以完成設定。

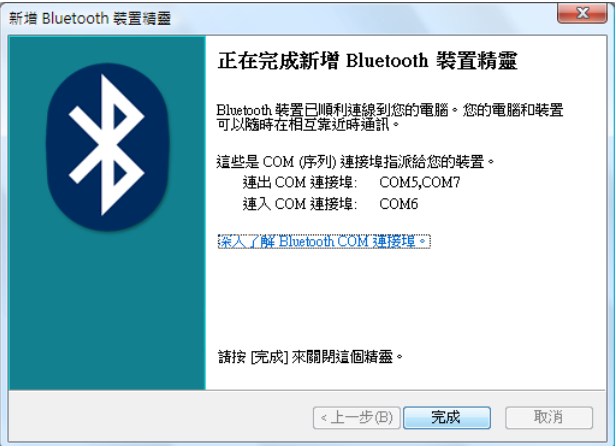

### 將檔案傳送到另一個藍牙裝置

如果您的藍牙裝置是可以傳送並接收資料的裝置,例如行動電話,您就可以利用藍牙連線以無線方式在您的藍牙裝置和 Joybook 之間傳送資料。

1. Joybook 連線到藍牙裝置後,在通知區域中的藍牙圖示

| 新增 Bluetooth 裝置(A)  |
|---------------------|
| 顯示 Bluetooth 裝置(D)  |
| 傳送檔案(S)             |
| 接收檔案(R)             |
| 加入個人區域網路(J)         |
| 開啟 Bluetooth 設定值(O) |
| 移除 Bluetooth 圖示(I)  |

| 置揮怒要傳送檔案到哪裡。 傳送檔案到下列的電腦或裝置,或按[瀏覽] 選擇不同的電腦或裝置。 傳送給: BenQ 瀏覽] | 或裝置。<br>瀏覽(R)<br>寺也保護檔案在傳送 |
|-------------------------------------------------------------|----------------------------|
| 傳送檔案到下列的電腦或裝置,或按[瀏覽]選擇不同的電腦或裝置。<br>傳送給: BenQ 瀏覽             | 或裝置。<br>瀏覽(R)<br>寺也保護檔案在傳送 |
| 傳送檔案到下列的電腦或裝置,或按[瀏覽] 選擇不同的電腦或裝置。<br>傳送給: BenQ 瀏覽            | 或裝置。<br>瀏覽(R)<br>寺也保護檔案在傳送 |
| 傳送給: BenQ 瀏覽                                                | 瀏覽(R)<br>寺也保護檔案在傳送         |
|                                                             | 寺也保護檔案在傳送                  |
| 使用密碼金鑰以確定您傳送檔案到正確的裝置。密碼金鑰同時也保護檔案在<br>到其做裝置時不被其他人續視。         |                            |
| □ 使用密碼金鑰(U)                                                 |                            |
| 密碼金鑰(P):                                                    |                            |

3. 按一下 [**瀏覽**] 以選取您要傳送的檔案,然後再按 [下 一步]。

### 4. 檔案會被傳送到您指定的位置。

| 😢 Bluetooth 檔案傅 | 輸精靈              |                     | Ę |
|-----------------|------------------|---------------------|---|
| 正在傳送檔案。         |                  | <b>₿</b> °          |   |
| 正在傳送給:<br>檔案名稱: | BenQ<br>BenQ.txt |                     |   |
| 傳送              |                  |                     |   |
|                 |                  | <上一步(B) 下一步(M) > 取消 |   |

### 5. 按一下 [ 完成 ] 以完成設定。

|            | 正在完成 Bluetooth 檔案傳輸精靈  |                            |  |
|------------|------------------------|----------------------------|--|
|            | 檔案已成功傳送。               |                            |  |
|            | 傳送給:<br>檔案名稱:<br>檔案大小: | BenQ<br>BenQ.txt<br>2 個位元組 |  |
|            | 關閉這個精靈,請按              | [完成]。                      |  |
| <上一步(B) 完成 |                        |                            |  |

↓ / 以上是與一台手機做連線的範例。若要連接其它藍牙裝置,相關詳情 請參閱線上說明。
## 使用 QMedia Bar

## QMedia Bar 簡介

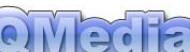

QMedia Bar 整合了許多軟體應用程式 來增進 Joybook 的多媒體功能。請按一下小三角形按鈕 ),然後會出現一個旋轉的按鈕列。

## 設定 QMedia Bar

在 QMedia Bar 上按一下右鍵, QMedia Bar 上便會顯示一個 功能表。

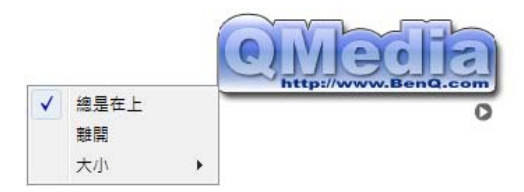

您可以:

- 選取 [ 總是在上 ] 讓 QMedia Bar 顯示在所有已開啓程式的上面。
- •選取 [離開]以關閉 QMedia Bar。
- ·選取 [大小],然後選取數值以調整螢幕上的 QMedia Bar 大小。

# 使用 Windows<sup>®</sup> SideShow<sup>™</sup>

您的 Joybook Q41 系列搭載 Windows Vista 内的新技術 (Windows® SideShow™),支援螢幕内的次要顯示器。有 了此附屬系統,您就可以從各種已預先安裝的小工具(迷 你應用程式)檢視重要的資訊,不管您的 Joybook 是開啓、 關閉或處於睡眠模式。

此内建的 SideShow 裝置是一個好用的工具,可讓您快速地 從您的 Joybook 存取某些重要的資訊,例如:行程、會議 議程、連絡人的電話號碼/地址,以及電子郵件訊息等。 有了 SideShow 的功能,您也可以在投影片放映模式下輕鬆 地檢視相片、播放音樂,或玩遊戲。

- (ご)・Windows® SideShow™ 功能僅有 Windows Vista® Home Premium、Windows Vista® Business 和 Windows Vista® Ultimate 提供支援。其它作業系統可能不支援此功能。
  - Joybook Q41 系列上的 SideShow 裝置配備 1GB NAND Flash 記憶體。不過,只有大約 970MB 可用於儲存,因為某些部分的記憶體會配置給儲存 SideShow 程式用。
  - SideShow 裝置的完整功能,需配合 Microsoft Office 2007 (配備 於某些機型上)使用。

 ∴ 系統將您的內建 SideShow 裝置辨識為一個 USB 裝置。若要使用 [安全地移除硬體] 選項來移除您所連接的 USB 隨身碟或其他外接式 儲存裝置,請勿將 SideShow 裝置(顯示為「BenQ Q41 Series」)從您的系統中移除。

| 🐔 安全地移除硬體                                                                  |                                                                                                    |
|----------------------------------------------------------------------------|----------------------------------------------------------------------------------------------------|
| 新選取您想要拔除或退<br>你可以防心進行這個場                                                   | 出的装置,然後按 [停止]。當 Windows 提示<br>佐味,誌從你的電腦地降時罢。                                                                                                    |
|                                                                            | (Leal structure service service se |
| 硬體裝置(肚):<br><mark>EenQ Q41 Series</mark><br><b>USB Mass Storage Device</b> |                                                                                                    |
|                                                                            |                                                                                                    |
|                                                                            |                                                                                                    |
|                                                                            |                                                                                                    |
| BenQ Q41 Series 在 Port_#0004.F                                             | lub_#0003                                                                                                    |
|                                                                            | 内容(2) 停止(3)                                                                                                    |
| 顯示裝置元件(D)                                                                  |                                                                                                    |
|                                                                            | [[]][[]][[]][[]][[]][[]][[]][[]][[]][[                                                                                                    |
|                                                                            |                                                                                                    |

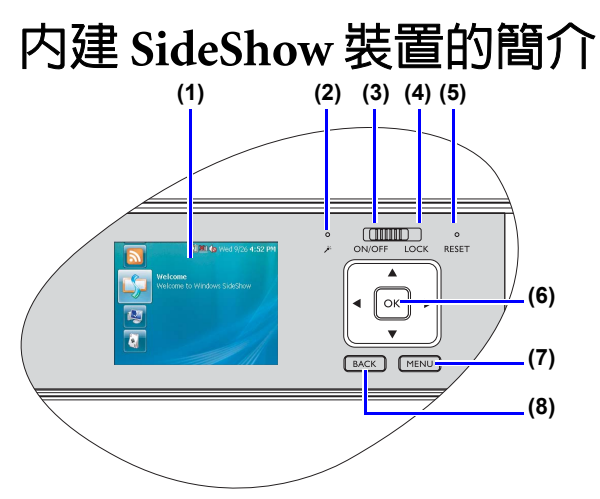

- 1. 顯示器:螢幕内的次要顯示器。
- 2. **内建麥克風**:内建麥克風可讓您輕鬆地經由 [VoIP Phone] 進行通訊。
- ON/OFF (開啓/關閉):將卡榫推到 ON/OFF (開啓/ 關閉)位置,即可開啓或關閉 SideShow 裝置。
- 4. LOCK (鎖定):將卡榫推到 LOCK (鎖定)位置,即 可鎖定 SideShow 裝置。
- 5. **RESET (重設) 按鈕**:在裝置無回應時重設 SideShow 裝置。
- 6. 五向導覽按鈕:
  - ▲:向上移動
  - ▼:向下移動
  - ◀:向左移動
  - ▶:向右移動
  - OK (確定): 輸入 / 確認您的選取項目。

7. MENU (功能表) 按鈕: 顯示内含各種選項的内容功能表。

8. BACK (迈回) 按鈕:返回上一個功能表。

## 啓動

當您啓動 Joybook 或 SideShow 裝置時,螢幕内的次要顯示 器將會顯示開頭顯示畫面。

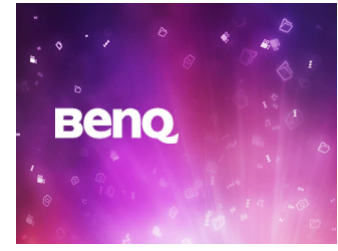

接著,您可以從出現的首頁畫面存取預先安裝的小工具。

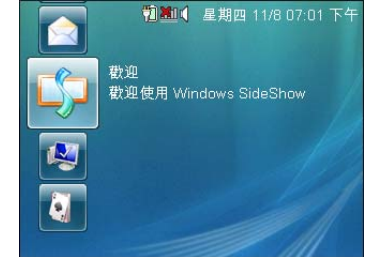

## 啓動小工具

1. 在首頁畫面上按下▲或▼選取要啓動的小工具。

2. 按下 OK (確定)。

## 使用内容功能表

若要開啓内容功能表,請按下 MENU (功能表) 按鈕。

### 鎖定或解除鎖定按鈕

1. 若要鎖定按鈕,請按下 MENU (功能表) 按鈕, 選取内 容功能表中的 [ 鎖定裝置 ], 然後再按下 OK ( 確定 )。

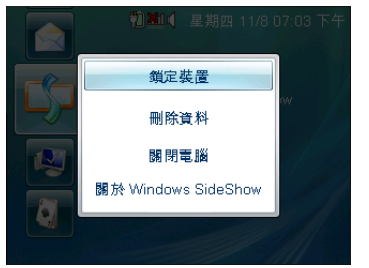

2. 若要解除鎖定按鈕,請按下 MENU (功能表) 按鈕,然 後再按下 OK (確定)。

### 刪除資料

1. 選取 [ 删除資料 ], 然後再按下 OK ( 確定 )。

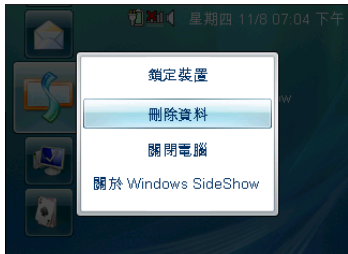

此時會出現刪除確認訊息。

2. 選取 [是] 並按下 OK (確定),以清除小工具内的所有 \\_/ 如需如何在 SideShow 裝置上啓用或停用小工具的詳細資訊,請參閱 資料。

## 開始使用小工具

| 小工具                             | 可用性         |
|---------------------------------|-------------|
| 電腦狀態                            | 可以在系統啓動、關閉或 |
| 音樂播放器                           | <u> </u>    |
| 投影片播放器                          |             |
| 接龍                              |             |
| Windows Media Player            | 僅能在系統開啓時使用。 |
| Office PowerPoint Remote        |             |
| Office Outlook 2007<br>Calendar |             |
| Office Outlook 2007<br>Contacts |             |
| Office Outlook 2007 Mail        |             |
| Windows Mail                    |             |
| VoIP Phone                      |             |
| Feed Viewer                     |             |

(了) 若要從網際網路下載其它小工具,請參閱第 54 頁的 「自訂 SideShow 設定」内的指示。

第 54 頁的「自訂 SideShow 設定」。

36 使用您的 Joybook

### 檢查電腦狀態

1. 在首頁畫面上按下▲或▼選取[電腦狀態]。

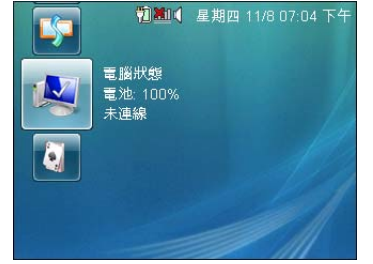

您可以取得下列系統狀態資訊:

- •「電池狀態」可讓您檢查目前的電力等級和 / 或充電狀態。
- •「無線狀態」顯示 Joybook 是否已與任何網路連線。
- •「**其它無線狀態」**顯示目前可用的其它網路。

## 使用音樂播放器

### 播放音樂檔

1. 在首頁畫面上按下▲或▼選取[音樂播放器]。

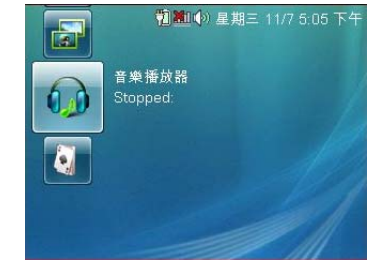

2. 按下 OK (確定) 啓動 [音樂播放器]。 [音樂播放器] 功能表隨即出現。

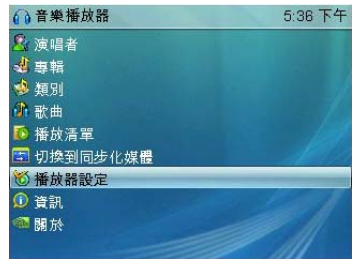

- 3. 如果您想要按照演唱者播放歌曲,請選取[演唱者]並
  - 按下 OK (確定)。
  - [演唱者] 功能表隨即出現。

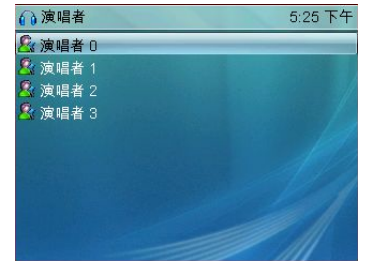

- 4. 選取演唱者,然後按下 OK (確定)。
- 5. 選取專輯,然後按下 OK (確定)。
- 選取歌曲,然後按下 OK (確定)。
   此時會開始播放歌曲,並且會顯示 [播放中檢視]畫 面。
- (□ 除了按照 [演唱者]來播放歌曲之外,您也可以按照 [專輯]、[類別]、 [歌曲]和 [播放清單]來播放歌曲。
  - •[音樂播放器]小工具僅支援 WAV、WMA 和 MP3 音訊檔案格式。

### 變更音樂播放器的設定

- 在[音樂播放器]功能表中,按下▲或▼,移動至 [播放器設定]。
- 2. 按下 OK (確定)

[播放器設定]功能表隨即出現。您可以選取想要使用 的重播模式和音場設定,以及開啓或關閉隨機播放模式。

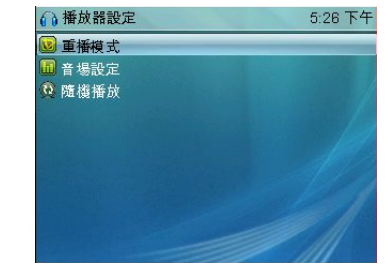

- 操作「播放中檢視」畫面
- 開始播放歌曲時,將會顯示[播放中檢視]。
- •若要暫停播放,請按下OK(確定)。
- •若要繼續播放,請按下 OK (確定)。
- •若要調高音量,請按下▲。
- 若要調低音量,請按下 ▼。
- 若要跳至下一首歌曲,請按下▶。
- 若要跳至上一首歌曲,請按下 ◀。

### 使用投影片播放器

### 顯示影像檔

1. 在首頁畫面上按下▲或▼選取[投影片播放器]。

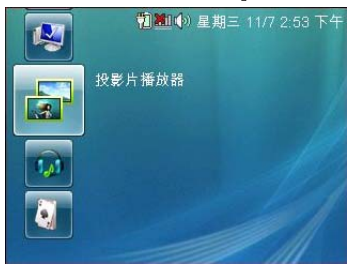

2. 按下 OK (確定) 啓動 [投影片播放器]。 [投影片播放器] 功能表隨即出現。

| 🧾 投影片播放器   | 2:55 下午 |
|------------|---------|
| ■ 影像庫      |         |
| 🔄 切換到同步化媒體 |         |
| 🗳 投影片設定    |         |
| ① 資訊       |         |
| 🚳 關於       |         |
|            |         |
|            |         |
|            |         |
|            |         |
|            |         |

3. 選取 [影像庫],然後再按下 OK (確定)。 [影像標題]功能表隨即出現。

| □影像標題   | 3:09 下午 |
|---------|---------|
| 国投影片 0  |         |
| ☑ 投影片 1 |         |
| ☑ 投影片 2 |         |
| 投影片 3   |         |
|         |         |
|         |         |
|         |         |
|         |         |
|         |         |
|         |         |

4. 接著按下▲或▼選擇您想要播放的影像檔,然後再按下OK(確定)。

根據預設,將會自動播放儲存在[影像庫]内的所有影像檔。

[了][投影片播放器]小工具只支援 JPEG 影像檔格式。

### 變更投影片播放器的設定

- 在[投影片播放器]功能表中,按下▲或▼,移動至 [投影片設定]。
- 2. 按下 OK (確定)。 [設定]功能表隨即出現。

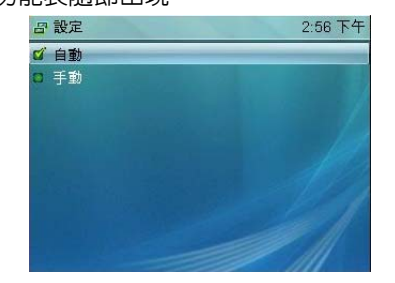

- •[自動]:自動顯示影像。在[自動]功能表中,您可以選取每個影像要顯示的持續時間。
- •[手動]:可讓您以手動方式檢視投影片。

## 與 SideShow 裝置進行同步處理

您可以在 Windows Vista 内使用 Windows Media Player 與 SideShow 裝置進行音樂和影像檔的同步處理,並且播放這 些媒體檔,不管 Joybook 是開啓、關閉或處於睡眠模式。

 在[音樂播放器]或[投影片播放器]中,選取[切換到 同步化媒體]選項,然後按下OK(確定)。
 此時會顯示一個訊息,其中說明裝置目前已進入[同步 化媒體]模式,而且您僅能在同步處理模式內傳送檔

#### 案。

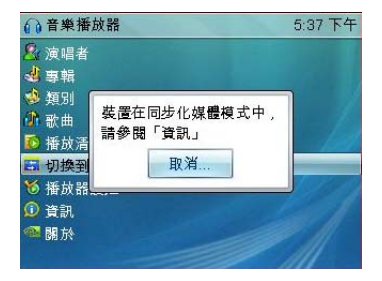

(了)如果您想要取消同步處理,請再按一次 OK (確定)。

- 2. 在 Windows Vista 内啓動 Windows Media Player。 SideShow 裝置將會出現在畫面上 (顯示為 [BenQ Q41 Series])。
- (了 如果您已將外部儲存裝置 (例如 USB 快閃磁碟機或 MP3 播放機) 連接到 Joybook 上, Windows Media Player 可能會偵測到優先順

### 序最高的連線裝置。按一下 [ 下一個裝置 ],找出 [BenQ Q41

Series] •

| 🖸 Windows Media Player                                                                                                    |                                     |                                                           |                                                         |       |                                | - 0                                                                                                    | × |
|----------------------------------------------------------------------------------------------------|-------------------------------------|-----------------------------------------------------------|---------------------------------------------------------|-------|--------------------------------|----------------------------------------------------------------------------------------------------|---|
| <b>(F)</b>                                                                                                    | 現正播放                                | 煤植香 採取                                                    | 燒蜂                                                      | 日約18日 | URG URGE                       | _                                                                                                    |   |
| J     J     J | 選出策。<br>年初的選出策<br>Collecton<br>定定時代 | L + <sup>0</sup> ·<br>Collection<br>并结约集集章<br>Pop<br>2007 | 相当<br>1 Track01<br>3 Track22<br>4 Track23<br>10 Track24 | Px    | 東の広信曲王 ・<br>発達型 Bend<br>語 Bend | Emol Q41 Series<br>NVDDA<br>970 MB           下一位完置。           【下 218 MB           优化合约:           【下 218 MB           【【下 218 MB           【【下 218 MB           【【下 218 MB           【【下 218 MB           【【二 218 MB           【【二 218 MB           【【二 218 MB           【【二 218 MB           【【二 218 MB           【二 218 MB           [1 218 MB           [2 218 MB           [2 218 MB           [2 218 MB           [2 218 MB           [2 218 MB           [2 218 MB           [2 218 MB           [2 218 MB           [2 218 MB           [2 218 MB           [2 218 MB           [2 218 MB <th>X</th> | X |
|                                                                                                    |                                     | ¥ 0   = (144                                              |                                                         | • -•  |                                |                                                                                                    | × |

## 3. 在 [同步處理]標籤下,選取您想要與 SideShow 裝置同步處理的音樂檔。

4. 將選取的檔案拖曳到 [清單] 窗格中,將這些檔案新增 至同步處理的項目清單中。

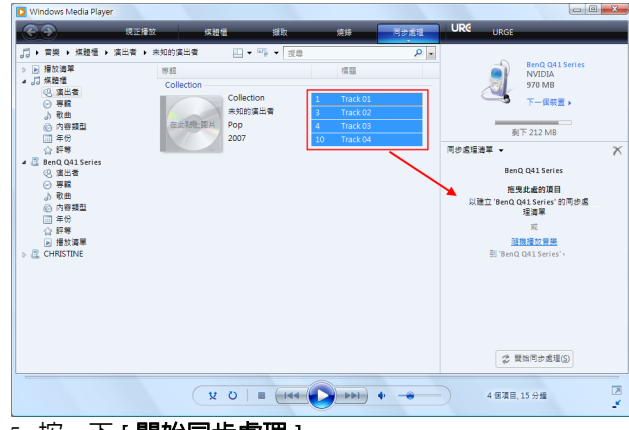

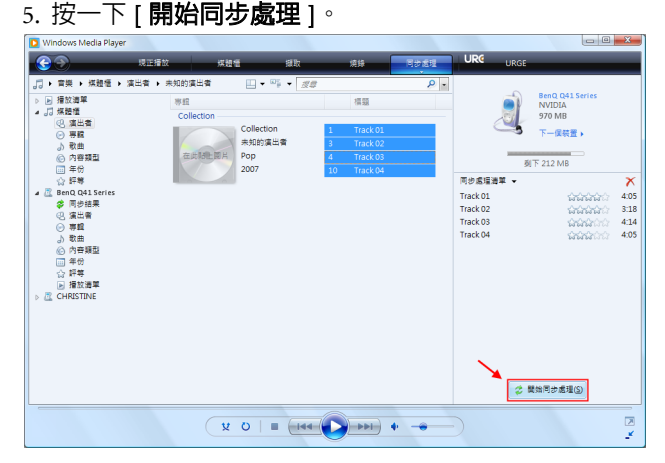

6. 同步處理完成時,請按下 SideShow 裝置上的 OK (確定)按鈕,返回至 SideShow 模式。

使用接龍

1. 在首頁畫面上按下▲或▼選取[接龍]。

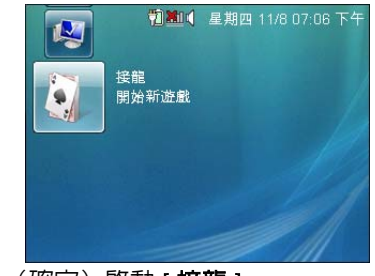

2. 按下 OK (確定) 啓動 [接龍]。

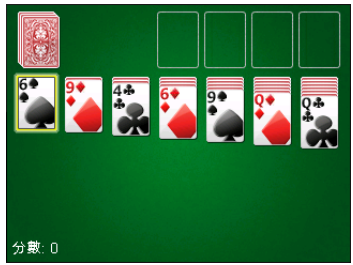

## 使用 Windows Media Player

〔了 這個小工具僅能在您已開啓 Joybook 並登入系統時才能使用。

### 播放音樂檔

1. 在首頁畫面上按下 ▲ 或 ▼ 選取 [Windows Media Player]。

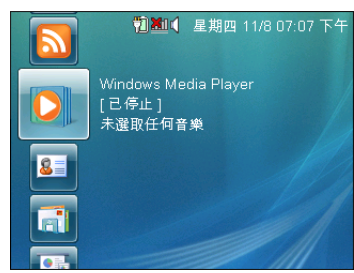

2. 按下 OK (確定) 啓動 [Windows Media Player], 然後再 選取 [**瀏覽媒體櫃**]。

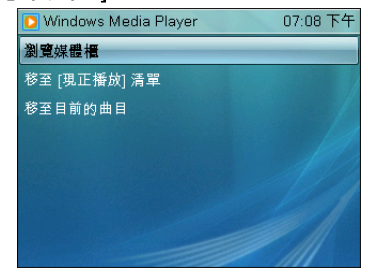

- 3. [媒體櫃]功能表隨即出現。您可按照[專輯]、[演出
  - 者]、[播放清單]或[内容類型]來瀏覽歌曲。

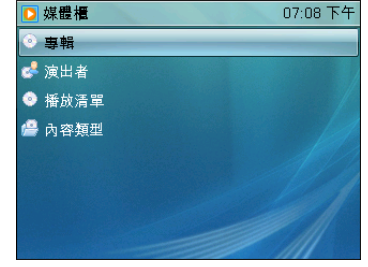

- (○) 如果您想要存取 [ 播放清單 ] 功能表,請先確定已在 Windows Vista 内執行 Windows Media Player 程式。
  - 4. 選取您想要播放的歌曲,然後按下 OK (確定)。
  - 5. 從彈出式功能表中選取 [**立即播放**],然後再按下 OK (確定)。此時會開始播放音樂。

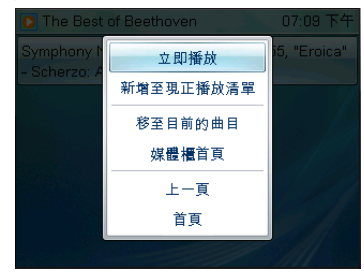

 您可以按下 MENU(功能表)按鈕以顯示内容功能表, 其中包含以下顯示的各種選項。按下 ▲ 或 ▼ 移動至所 需的選項,然後再按下 OK(確定)。

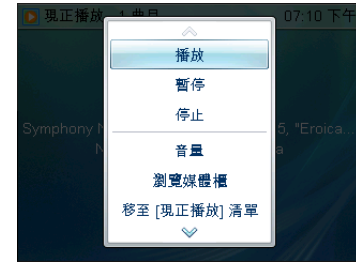

- •[播放]:可讓您播放音樂。
- •[暫停]:可讓您暫停音樂。
- •[停止]:可讓您停止音樂。
- •[音量]:可讓您調高或調低音量,或設定為靜音。
- [瀏覽媒體櫃]:可讓您瀏覽儲存在 [Windows Media Player] 之 [媒體櫃]内的音樂檔。
- •[8至[現正播放]清單]:可讓您移至[現正播放]清 單,其中會顯示目前正在播放的歌曲。
- •[上一頁]:可讓您返回上一個檢視。
- •[首頁]:可讓您返回首頁畫面。

### 新增音樂檔至現正播放清單

- 1. 在 [瀏覽媒體櫃] 功能表中,選取您想要播放的音樂 檔,然後按下 OK (確定)。
- 2. 從彈出式功能表中選取 [新增至現正播放清單 ],然後 再按下 OK (確定)。

此時會將音樂檔新增至 [現正播放]清單。

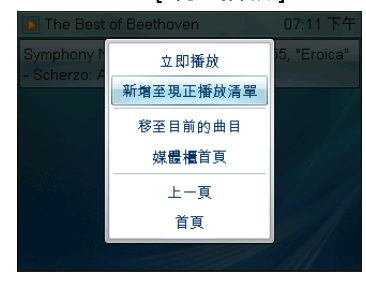

3. 如果您想要新增多個檔案至 [現正播放]清單中,請重 複上述步驟。

## 使用 Office PowerPoint Remote

- 〔了 這個小工具僅能在您已開啓 Joybook 並登入系統時才能使用。
  - 1. 在 Windows Vista 中,開啓一個或多個您想要使用的 PowerPoint 檔案。
  - 2. 在首頁畫面上按下 ▲ 或 ▼ 選取 [Office PowerPoint Remote]。

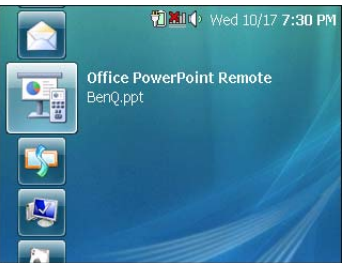

按下 OK (確定) 啓動 [Office PowerPoint Remote]。
 [Open Presentations] (開啓簡報) 功能表隨即出現。

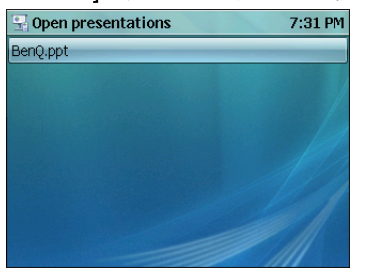

 3. 選取您想要使用的 PowerPoint 檔案,然後按下 OK (確定) 啓動幻燈片播放。您可以按下 OK (確定) 移至下 一個投影片。 5. 您可以按下 MENU (功能表)按鈕以顯示内容功能表, 其中包含以下顯示的各種選項。按下 ▲ 或 ▼ 移動至所 需的選項,然後再按下 OK (確定)。

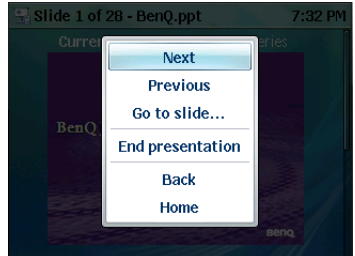

- [Next] (下一張):可讓您移至下一張投影片。
- [Previous] (上一張):可讓您移至上一張投影片。
- [Go to Slide...] (跳至投影片…):顯示 PowerPoint 檔案内可用的投影片。按下▲或▼移動至所需的 投影片,然後再按下 OK (確定)。
- [End Presentation] (結束簡報):停止簡報。
- [Back] (返回): 可讓您返回上一個檢視。
- •[Home] (首頁):可讓您返回首頁畫面。

## 使用 Office Outlook 2007 Calendar

[]] 這個小工具僅能在您已開啓 Joybook、登入至系統,並在 Windows Vista 内啓動 Microsoft® Office Outlook® 2007 時使用。

1. 在首頁畫面上按下 ▲ 或 ▼ 選取 [Office Outlook 2007 Calendar]。

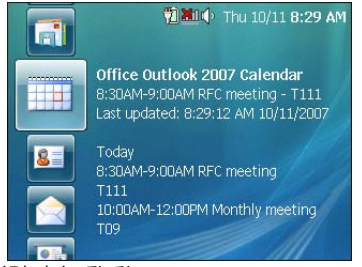

按下 OK (確定) 啓動 [Office Outlook 2007 Calendar]。
 畫面上會顯示今天的排程,例如約會、會議或事件(如果有的話)。

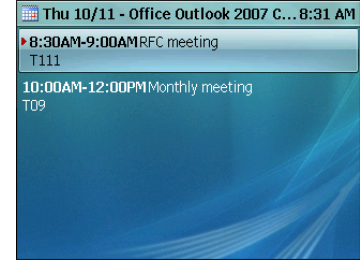

(\_\_\_\_] 若要檢查其他日期的排程,請按下 ◀ 或 ▶。

 若要檢視詳細的資訊,請按下▲或▼選取您的約會、 會議或事件,然後再按下OK(確定)。

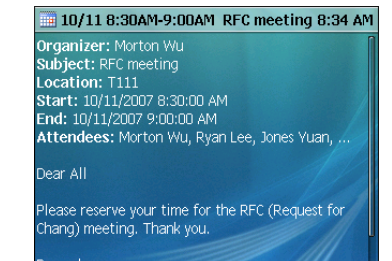

在每個 Windows 工作階段中,從 Office Outlook 擷取到的資訊暫時 會存放在 SideShow 裝置內建的 SDRAM 中。一旦您重新啓動 Joybook 而結束 Windows 工作階段,便會清除快取的資訊。

## 使用 Office Outlook 2007 Contacts

- <sup>(如</sup> ご ご 這個小工具僅能在您已開啓 Joybook、登入至系統,並在 Windows Vista 内啓動 Microsoft® Office Outlook® 2007 時使用。
  - 1. 在首頁畫面上按下 ▲ 或 ▼ 選取 [Office Outlook 2007

Contacts] °

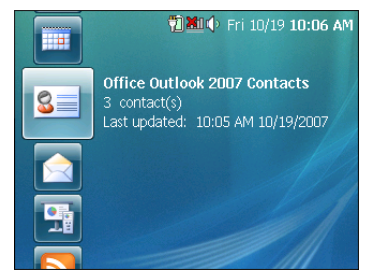

2. 按下 OK (確定) 啓動 [Office Outlook 2007 Contacts]。 [Contacts] (連絡人)功能表將會顯示儲存在 Office Outlook 内的連絡人。

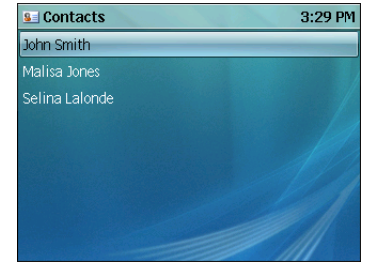

 按下▲或▼選取您想要尋找的連絡人,然後再按下 OK(確定)以檢視與連絡人相關的資訊。

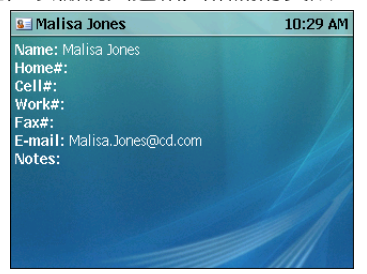

 若要檢視清單中上一個或下一個連絡人相關的資訊,請 按下 MENU(功能表)按鈕,選取 [Previous](上一 個)或 [Next](下一個),然後再按下 OK(確定)。

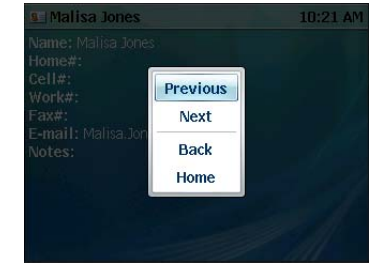

〉在每個 Windows 工作階段中,從 Office Outlook 擷取到的資訊暫時 會存放在 SideShow 裝置内建的 SDRAM 中。一旦您重新啓動 Joybook 而結束 Windows 工作階段,便會清除快取的資訊。

### 使用 Office Outlook 2007 Mail

- 〔〕 這個小工具僅能在您已開啓 Joybook、登入至系統,並在 Windows Vista 内啓動 Microsoft<sup>®</sup> Office Outlook<sup>®</sup> 2007 時使用。
  - 1. 在首頁畫面上按下 ▲ 或 ▼ 選取 [Office Outlook 2007 Mail]。

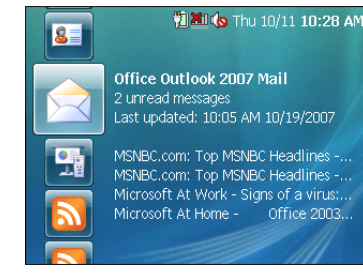

按下 OK (確定) 啓動 [Office Outlook 2007 Mail]。
 [Inbox] (收件匣) 功能表將會顯示新的電子郵件訊息和
 已儲存的郵件訊息清單。

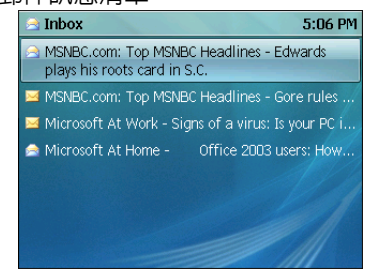

- 4. 若要檢視上一封或下一封電子郵件訊息,請按下 MENU (功能表)按鈕,選取 [Previous] (上一封)或 [Next]
  - (下一封),然後再按下OK(確定)。

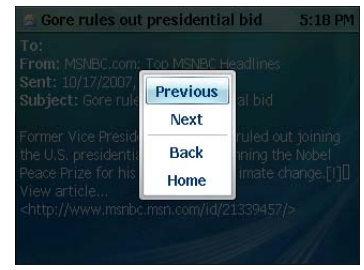

 按下▲或▼選取您想要閱讀的電子郵件訊息,然後再 按下OK(確定)以讀取訊息。

| 🖻 Gore rules out presidential bid                                                                                                    | 5:17 PM                        |
|----------------------------------------------------------------------------------------------------|--------------------------------|
| To:<br>From: MSNBC.com: Top MSNBC Headlines<br>Sent: 10/17/2007, 4:43 PM<br>Subject: Gore rules out presidential bid                        |                                |
| Former Vice President Al Gore has ruled out<br>the U.S. presidential race after winning the<br>Peace Prize for his work fidhting climate ch | joining<br>Nobel<br>ange.[!][] |

<http://www.msnbc.msn.com/id/21339457/>

View article ...

在每個 Windows 工作階段中,從 Office Outlook 擷取到的資訊暫時 會存放在 SideShow 裝置內建的 SDRAM 中。一旦您重新啓動 Joybook 而結束 Windows 工作階段,便會清除快取的資訊。

## 使用 Windows Mail

- 〔了 這個小工具僅能在您已開啓 Joybook 並登入系統時才能使用。
  - 在首頁 畫面上按下 ▲ 或 ▼ 選取 [ 收件匣 Windows Mail]。

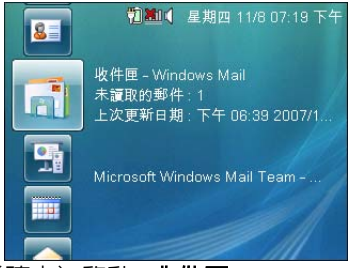

 按下 OK (確定) 啓動 [ 收件匣 - Windows Mail]。
 [ 收件匣 - Windows Mail] 功能表將會顯示新的電子郵件 訊息和已儲存的郵件訊息清單。

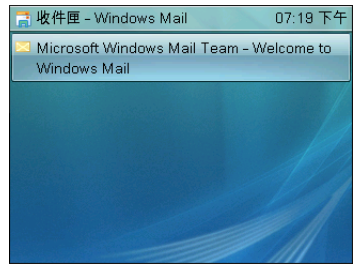

3. 按下▲或▼選取您想要閱讀的電子郵件訊息,然後再

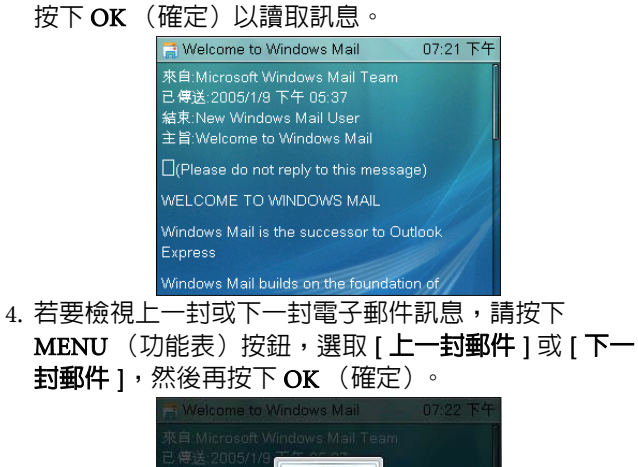

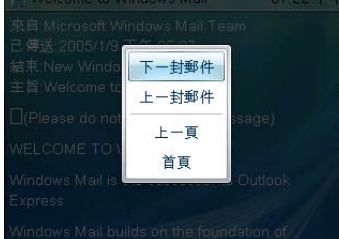

在每個 Windows 工作階段中,從 Windows Mail 擷取到的資訊暫時 會存放在 SideShow 裝置内建的 SDRAM 中。一旦您重新啓動 Joybook 而結束 Windows 工作階段,便會清除快取的資訊。

### 使用 VoIP Phone

- 〔了・這個小工具僅能在您已開啓 Joybook、登入系統,並啓動 Skype 程 式時才能使用。
  - •請確定已連接至網際網路,並且已在 Windows Vista 内使用您的使用者名稱和密碼登入 Skype。
  - 1. 在首頁畫面上按下 ▲ 或 ▼ 選取 [VoIP Phone]。

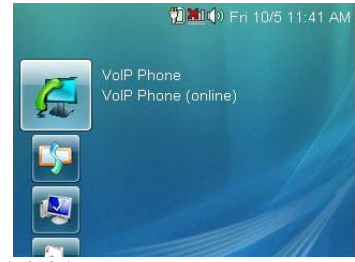

2. 按下 OK (確定) 啓動 [VoIP Phone]。 [Main Menu] (主功能表)畫面隨即出現。

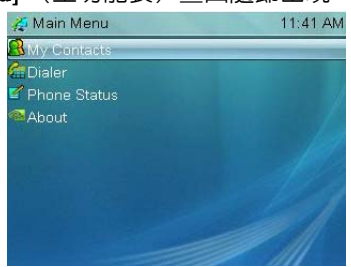

### 撥號給連絡人

1. 在 [Main Menu] (主功能表)中,按下 ▲ 或 ▼ 選取 [My Contacts] (我的連絡人),然後再按下 OK (確 定)。

[My Contacts] (我的連絡人) 功能表隨即出現。

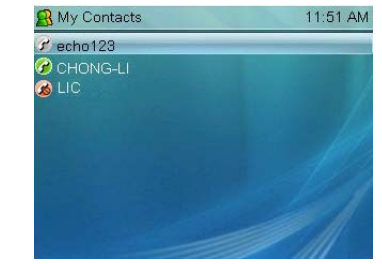

2. 選取某個連絡人,然後按下 OK (確定) 按鈕。

3. 從彈出式內容功能表中,選取 [Dial Contact] (撥號給連 絡人),然後再按下 OK (確定)。

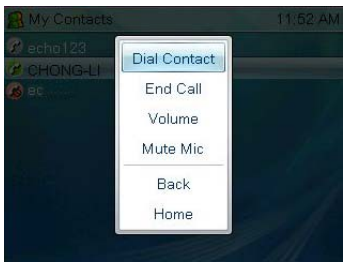

- - •若要結束通話,請按下MENU(功能表)按鈕移至内容功能表,然後再選取[End Call](結束通話)。
  - ・若要調高或調低音量,請按下MENU(功能表) 按鈕移至内容功能表,然後再選取[Volume](音量)。按下 ◀或 ▶ 即可調整音量。

使用 Dialer (撥號程式) 功能

・若要使用 [Dialer] (撥號程式)功能以設置 SkypeOut 通話 (例如,撥打室内或行動電話、或撥打「國際直播」 (International Direct Dial, IDD) 電話),您需要先購買 Skype 點數。如需詳細資訊,請造訪 Skype 的網站。

• Skype 無法完全取代傳統電話,且不提供緊急電話撥打服務。

- 1. 在 [Main Menu] (主功能表)中,按下▲或▼選取
  - [Dialer] (撥號程式),然後再按下 OK (確定)。
  - [Dialer] (撥號程式) 功能表隨即出現。

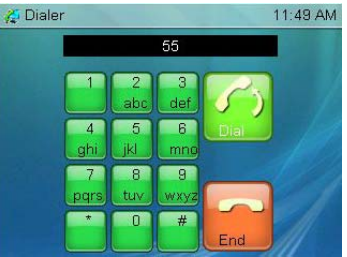

2. 按下▲/▼/◀/▶移至所需的撥號鍵盤號碼,然後再按下OK (確定)按鈕以輸入號碼。

•即使您和與您通話的人員位於相同國家,仍舊需要包含國家代碼。

- •若要移除所有號碼,請使用内容功能表中的 [Clear] (清除)選項。
- 3. 在輸入所需的號碼後,請按下▲/▼/◀/▶ 移至 [Dial] (撥號)。撥號功能將會啓用,以便與您所指定的電話 號碼取得聯繫。

### 使用 Feed Viewer

「了·這個小工具僅能在您已開啓 Joybook 並登入系統時才能使用。

#### 請確定已連接至網際網路。

網頁資料交換技術架構 (Real Simple Syndication, RSS) 是 一種用於發佈經常更新之網站内容的方法,例如新聞頭條 標題、部落格項目或 podcast 網路廣播。RSS 文件 (稱為 「摘要」)包含來自關聯網站或全文檢索的内容摘要。當您 訂閱 RSS 摘要時,只要發行者一更新新聞内容,您就會收 到更新的内容。您可以使用預先安裝的 [Feed Viewer] 小工 具來檢視您已訂閱的 RSS 摘要。

### 尋找及訂閱 RSS 摘要

- 1. 您可以使用 Internet Explorer 7 來尋找 RSS 摘要、訂閱 RSS 摘要,以及閱讀内容。
- 2. 瀏覽提供 RSS 摘要的網站。當識別出某個網頁內含 RSS 摘要時,瀏覽器工具列内的 RSS 圖示 ( ISS 或 ) 便會 亮起。
- 3. 訂閱您喜歡的 RSS 摘要。接著,您可以輕鬆地使用 [Feed Viewer] 開始檢視這些 RSS 摘要。

### 以 Feed Viewer 檢視 RSS 摘要

1. 在 Windows Vista 内,移至 [控制台],按一下 [硬體和 **音效**],然後再按一下 [Windows SideShow]。

2. 在出現的畫面上,按一下 [Feed Viewer]。

選取要在 Windows SideShow 架構裝置中顯示的小工具

您可以按一下清單中的小工具名稱以變更某些小工具的設定。若要變更裝置設定,請按一下左邊畜格的裝置名稱。

| 🔪 小工具                            | BenQ Q41 Series |
|----------------------------------|-----------------|
| Feed Viewer                      | V               |
| Office Outlook 2007 Calendar     |                 |
| Sea Office Outlook 2007 Contacts |                 |
| Office Outlook 2007 Mail         |                 |
| Office PowerPoint Remote         |                 |
| Vindows Media Player             |                 |
| nVidia Skype Gadget              |                 |
| 👔 收件匣 - Windows Mail             |                 |
| ☑ 安裝新小工具時通知我                     |                 |

内 將電腦設定為自動唤醒

😌 線上取得其他小工具

3. 在 [Feed Viewer 設定] 頁上,選取您要在 SideShow 裝置 上查看的摘要,然後按下 OK (確定)。 選取的摘要在 [控制台]的 [Windows SideShow] 内會顯 示為小工具,您可以將它們加入 SideShow 裝置中。

| Feeds:                 |                                 |    |      |
|------------------------|---------------------------------|----|------|
| Microsoft Feeds        | ome<br>ork<br>op MSNBC Headline | s  |      |
|                        |                                 | -  |      |
|                        |                                 |    |      |
|                        |                                 |    |      |
|                        |                                 |    |      |
|                        |                                 |    |      |
| Number of items to say | ve from each feed: 20           |    | <br> |
|                        |                                 | ×. |      |

## 4. 按一下以選取您想要在 SideShow 裝置上使用的 RSS 摘要 小工具。

#### 選取要在 Windows SideShow 架構裝置中顯示的小工具

您可以按一下清單中的小工具名稱以變更某些小工具的設定。若要變更裝置設定,請按一下左邊畜格的裝置名稱。

| 小工具                              | BenQ Q41 Series |
|----------------------------------|-----------------|
| Feed Viewer                      |                 |
| Microsoft At Home                |                 |
| Office Outlook 2007 Calendar     |                 |
| Sea Office Outlook 2007 Contacts |                 |
| Office Outlook 2007 Mail         |                 |
| Office PowerPoint Remote         |                 |
| Vindows Media Player             |                 |
| 🚑 nVidia Skype Gadget            |                 |
| 👔 收件匣 - Windows Mail             |                 |
| ☑ 安裝新小工具時通知我                     |                 |
| 🔁 將電腦設定為自動喚醒                     |                 |
|                                  |                 |

線上取得其他小工具

5. 在 SideShow 裝置上,按下 ▲ 或 ▼,移至您新增的 RSS 摘要小工具。

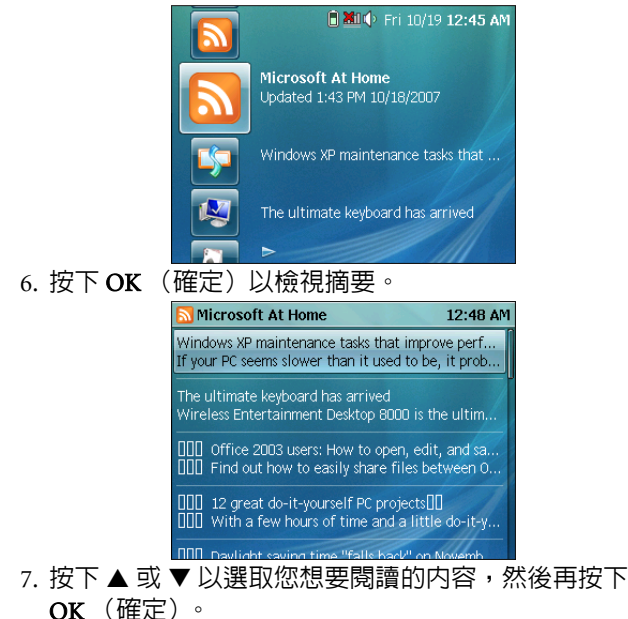

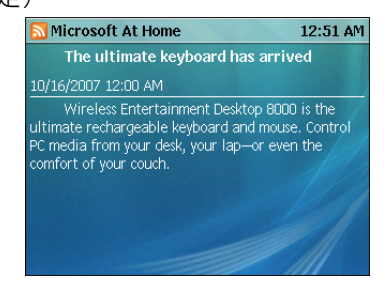

若要移至上一個或下一個項目,請按下 MENU(功能表)按鈕,選取 [Previous item](上一個項目)或 [Next item](下一個項目),然後再按下 OK(確定)。

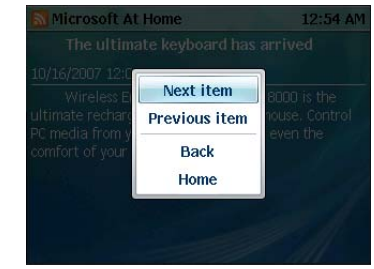

<sup>、</sup>如果您遇到含雙位元組字元的 RSS 摘要顯示問題,請造訪 Microsoft 的網站,以搜尋可能的語言支援更新。

## 自訂 SideShow 設定

若要自定 SideShow 設定,請在 Windows Vista 内,移至 [控制台],按一下 [硬體和音效],然後再按一下 [Windows SideShow]。此時會出現下列畫面。

#### (了 若要變更 SideShow 設定,請確定您的 Joybook 和 SideShow 裝置 都已開啓。

選取要在 Windows SideShow 架構裝置中顯示的小工具

您可以按一下清單中的小工具名稱以變更某些小工具的設定。若要變更裝置設定,請按一下左邊窗格的裝置名稱。

| 小工具                              | BenQ Q41 Series |
|----------------------------------|-----------------|
| Feed Viewer                      |                 |
| Office Outlook 2007 Calendar     |                 |
| Sea Office Outlook 2007 Contacts |                 |
| Office Outlook 2007 Mail         |                 |
| Office PowerPoint Remote         |                 |
| Vindows Media Player             |                 |
| 👰 nVidia Skype Gadget            |                 |
| 📊 收件匣 - Windows Mail             |                 |
| 📝 安裝新小工具時通知我                     |                 |
| 😕 將電腦設定為自動映醒                     |                 |
| 建更小工具出現的順序                       |                 |
| ᇦ 線上取得其他小工具                      |                 |
|                                  |                 |

- •您可以 SideShow 裝置上啓用或停用小工具。
  - 若要啓用小工具,請在對應至您想要啓用之小工具 的核取方塊内放置勾選記號。
  - •若要停用小工具,請在對應至您想要停用之小工具 的核取方塊内移除勾選記號。
- •[將電腦設定為自動喚醒]:可讓您自動喚醒電腦,以更新 SideShow裝置上的資料。

- [ **變更小工具出現的順序**]:可讓您變更小工具顯示的順序。
- [ 線上取得其他小工具 ]: 可讓您在線上取得其他小工具。 在使用此選項之前,請確定您的 Joybook 已連線至網際網路。

若要變更 SideShow 裝置的設定,請按一下 [BenQ Q41

Series] 🔊。[ 變更裝置設定 ] 頁面隨即出現。

| 🚱 🕞 🗣 🕻 控制台 🔸 Windows SideShow | ▶ 提更装置投定    | <ul> <li>✓ 4y / 200</li> </ul> | ٩ |
|--------------------------------|-------------|--------------------------------|---|
|                                | ries        |                                |   |
| 營葺外觀和行為                        |             |                                |   |
| 主蜀: Teal                       | •           |                                |   |
| 「「「「」「「」」「「」」「「」」」             |             |                                |   |
|                                |             |                                |   |
| □ 使用大子型 (个                     | 虚用於符号諸言)    |                                |   |
| 留幕高度: 馬                        |             | *                              |   |
| 繁開堂篇: 5 分編後                    |             | •                              |   |
|                                | 目接続         |                                |   |
| □ 自動展開算光                       |             |                                |   |
| 安全性及曙和櫂                        |             |                                |   |
| ■ 需要 PIN 以解除鎖                  | を装置: (未普使用) | -                              |   |
| 輸入 PIN                         |             |                                |   |
| 程認 PIN                         |             |                                |   |
| PIN 必須是 4 個數                   | ÷           |                                |   |
| ■ 富我登出 Windows                 | 許刪除這個裝置上的資訊 |                                |   |
| 如何讓職置更安全?                      |             |                                |   |
| 小工具                            |             |                                |   |
| 回 開設或展開小工具                     |             |                                |   |
| B) 架更小工具出现的                    | 順序          |                                |   |
| ☑ 在短信装置上飘木(                    | 「二具通知」      |                                |   |
| 其他編員                           |             |                                |   |
| ● 解示文板式板置                      |             |                                |   |
|                                |             | 種定 取消                          |   |

☆ 如需使用 Windows® SideShow™ 的詳細資訊,請造訪 Microsoft 的網站,或 Windows Vista 内的 「說明及支援」。

# 使用系統 BIOS 設定

BIOS(基本輸入/輸出系統)是介於 Joybook 硬體與軟體 之間的一個溝通層面,又稱為韌體,它的功能是將其他層 面的軟體指令轉譯成 Joybook 硬體所能了解的指令。 Joybook 需要系統 BIOS 的設定來辨識已安裝的裝置類型並 啓動特殊功能。

() BIOS 設定針對 Joybook 的硬體而設定。在確定需要變更的 BIOS 設 定和知道變更後的結果之前,請勿變更它。任何錯誤的 BIOS 設定可 能使 Joybook 的效能、操作和功能降低。

(了 如需最新的 BIOS 更新程式,請造訪 http://Support.BenQ.com。

## 何時以及如何使用系統 BIOS 設定程式

您必須執行系統 BIOS 設定程式的情況有:

- 開機測試發現問題, 螢幕上出現錯誤訊息要求您執行系統 BIOS 設定程式。
- ·您要還原至原廠預設值。
- ·您要針對特定硬體來改變設定值。
- 您要改變設定值以獲得最佳系統效能。
- ① · 本章的系統 BIOS 設定畫面僅供參考。您 Joybook 上的實際項目或 設定可能有所差異。
  - 在本手冊出版後,系統 BIOS 設定程式可能會因研發與製造時程之 不同而有更新。
  - 您在作業系統中所選擇的設定值可能會取代系統 BIOS 設定程式中類似項目的設定值。

若您要執行系統 BIOS 設定程式,請在 Joybook 開機程序 中,螢幕中央出現 BenQ 標誌時按下 <F2> 鍵。標誌只會在 螢幕上顯示幾秒鐘,因此您必須在看到時立即按下 <F2> 鍵。系統 BIOS 設定程式主畫面如下。

| Phoer<br>Main Security Boot                | nixBIOS Setup Utility                      |
|--------------------------------------------|--------------------------------------------|
| inalit cocarty boot                        |                                            |
| System BIOS Version                        | Q2A03                                      |
| KBC Version                                | 01.12                                      |
| System Time:                               | [00:40:36]                                 |
| System Date:                               | [10/11/2007]                               |
| Primary Master                             | MATSHITADVD-RAM UJ870PC-(PM)               |
| SATA Port 1                                | FUJITSU MHW2100BH-(S1)                     |
| CPU Type                                   | Intel(R) Core(TM)2 Duo CPU T7250 @ 2.00GHz |
| Physical Memory                            | 1022 MB                                    |
| TIDD Capacity                              | 10008                                      |
| <ul> <li>Advanced Configuration</li> </ul> |                                            |
|                                            |                                            |
|                                            |                                            |
|                                            |                                            |
| F1 Help 1↓ Select Item                     | F5/F6 Change Values F9 Setup Defaults      |
| Esc Exit ←→ Select Menu                    | Enter Select ► Sub-Menu F10 Save and Exit  |

系統 BIOS 設定程式畫面可分成四塊區域:

- •最上面的一行是包含可用功能表標題的功能表列。每個功能表標題包含一個特定功能表。
- 功能表的左方中間欄位提供有關目前系統設定的資訊。若您開啓一個下拉式功能表並選擇一個有多重選項的項目, 則左方直欄將會顯示一個子功能表讓您可以再進一步選擇。
- 功能表的右方欄位提供目前已選擇的功能表之說明資訊。
   功能表項目反白顯示時,則會提供更詳細的資訊。
- ·功能表的最下面幾行提供移動和進行選擇的鍵盤指示。

## 導覽系統 BIOS 設定程式畫面

您可在螢幕最下方看到鍵盤資訊。下列是鍵盤用法的簡易 說明:

| 按鍵             | 功能                                                                                |
|----------------|-----------------------------------------------------------------------------------|
| 左右方向鍵<br>(←、→) | 選擇功能表標題。                                                                          |
| 上下方向鍵<br>(↑、↓) | 選擇項目或選項。                                                                          |
| Enter          | <ul> <li>・選擇附有箭頭記號 ▶ 的項目時,<br/>顯示子功能表。</li> <li>・開啓或關閉所選擇項目的選項視<br/>窗。</li> </ul> |
| Tab            | 從一個項目移動到另一個項目。                                                                    |

| Esc | •離開系統 BIOS 設定程式。<br>•若處於子功能表時,可回到前一<br>個功能表。 |
|-----|----------------------------------------------|
|     | •關閉已開啓之選項視窗。                                 |

## Main(主要)功能表

[Main] (主要)功能表包含系統的開機組態設定,並顯示 BIOS 版本、CPU 類型和速度以及系統記憶體等系統資訊。

- [System Time] (系統時間):可讓您設定系統的時間。輸入數值,然後按 <Enter>, <Tab>或 <Shift> + <Tab>變更下一個數值。
- [System Date] (系統日期):可讓您設定系統的日期。輸入數值,然後按 <Enter>, <Tab>或 <Shift> + <Tab>變更下一個數值。
- [Advanced Configuration] (進階組態):包含供進階使用 者使用的系統進階 I/O (Input/Output)組態設定。包含 以下五個選項。
  - a. [Quiet Boot] (安靜啓動):此項目控制系統開機 時的 BenQ 標誌顯示。
    - •如果啓用此選項,在系統啓動時會顯示 BenQ 標誌。
    - 如果停用此選項,在系統啓動時則會顯示開機 檢查之文字訊息。
  - b. [Legacy USB Support] (支援舊版 USB):此項目 在系統開機和 DOS 下支援舊版 USB 裝置。

- c. [CPU Power Saving] (CPU 省電功能): 此項目可 決定 CPU 是否支援進階 C 狀態,以決定 CPU 的電 源管理。
- 可讓您配置系統中的視訊記憶體的大小。
- e. [SideShow Module] (SideShow 模組): 此項目控制 内建的 SideShow 裝置的開 / 關狀態。
  - •如果啓用此選項,則 SideShow 裝置會在每次系 統啓動時開啓。
  - •如果停用此選項,則 SideShow 裝置會在每次系 統啓動時關閉。
- ① 如果您對 [Advanced Configuration] (進階組態)功能表的項目並 不了解時,請保持原預設值。

### Security(安全性)功能表

[Security] (安全性) 功能表包含安全性設定,可保護您的 系統避免未經授權的使用。

- /↑ 請「勿」在沒有記住、寫下或將 BIOS 安全密碼和 Joybook 保固文 件一起保存的情況下設定它。如果忘記密碼或將密碼遺忘在不知何 處,將會造成後續使用 Joybook 時的極大不便。
  - [Set Supervisor Password] (設定管理員密碼):這組密碼 控制對整個系統 BIOS 設定功能表的存取。必須先設定好 這組密碼才能繼續設定 [User Password] (使用者密碼)。 在輸入密碼時,請先確定 Num Lock (數字鍵鎖定)為關 閉狀態,然後再於項目欄位中輸入您的密碼並按下 <Enter>。再次輸入密碼以確認您的密碼並按下 <Enter>。
  - [Set User Password] (設定使用者密碼):這組密碼控制對 部分系統 BIOS 設定功能表的存取。

- [Password on boot] (開機密碼): 此項目決定系統開機期 間是否會出現提示要求您輸入密碼。當您啓用此項目時, 則每次都需要輸入密碼才能完成開機。
- d. [Video Memory Size] (視訊記憶體大小):此項目 (了如果您同時設定 [Set Supervisor Password] (設定管理員密碼)和 [Set User Password] (設定使用者密碼),則在出現提示要求您輸 入密碼時,視需要輸入任一組密碼。若要在系統 BIOS 設定程式中擁 有完整權限,請輸入 [Supervisor Password] (管理員密碼)。

## Boot(開機)功能表

[Boot] (開機) 功能表包含系統的開機組態設定。在 [Boot] Sequence] (開機順序)下將顯示裝置的清單。

- 使用 <↑> 或 <↓> 選擇裝置,然後按 <F6> 將裝置上移或 按 <F5> 將裝置下移。
- ·若要在開機時以手動方式選擇開機裝置,請在開機程序 中, 螢幕中央出現 BenO 標誌時按下 <F9> 鍵。接著會出 現 [Boot Menu] (開機功能表)。使用上下方向鍵 (↑、 ↓) 選擇開機裝置,然後再按下 <Enter> 鍵確認。

## Exit(離開)功能表

[Exit] (離開)功能表列出離開系統 BIOS 設定程式的方法。完成設定之後,必須儲存並離開系統 BIOS 設定程式, 新的設定才會生效。

- •[Exit Saving Changes] (離開並儲存變更):儲存您所做的 變更,然後離開系統 BIOS 設定程式。完成設定之後,必 須儲存並離開系統 BIOS 設定程式,新的設定才會生效。
- [Exit Discarding Changes] (離開並放棄變更):離開系統 BIOS 設定程式,且不儲存您所做的變更。
- [Load Setup Defaults] (載入設定預設值):為所有項目載入原廠預設值。
- [Discard Changes] (放棄變更): 取消自上次儲存後的所有變更,且不離開系統 BIOS 設定程式。
- [Save Changes] (儲存變更):儲存變更且不離開系統 BIOS 設定程式。

(□) 每次安裝新的硬體組件時,建議您進入 BIOS 來載入預設値。

## Boot from LAN (網路開機功能)

在系統開機期間,按下 <F12> 將會啓動 [Boot from LAN] (網路開機功能),使您的 Joybook 透過網路上的作業系統 映像檔進行開機。

# 回復您的系統

- 下列系統回復方法只有在您的 Joybook 預先安裝有 Windows Vista 作業系統時才能使用。

當您的系統變得不穩定,因此您想將系統還原至原始狀態 或製作備份時,您可以透過下列方式進行:

- •方法 1:使用 Joybook 的 QDataTrove 功能。如需詳細資 訊,請參閱下面的「使用 QDataTrove」。
- 方法2:使用隨附的「作業系統光碟」與「驅動程式及應用程式」光碟片(視您購買的機型而使用)。如需詳細資訊,請參閱第61頁的「使用隨附光碟片回復系統」。

## 使用 QDataTrove

## 啓動 QDataTrove

- 1. 啓動 Joybook。
- 2. 在啓動程序中,當您在螢幕左上角看到 [Press Alt + F10 to enter QDataTrove2...] (按下 Alt + F10 以進入 QDataTrove2...) 時,請按下 <Alt> + <F10>鍵。
- 3. 在啓動 QDataTrove 之後,請依您的需要按一下 [備份] 或 [復原] 標籤來執行作業。

備份您的系統

- •執行工作之前,先確定您的系統已連接 AC 電源。
  - ・此備份檔案將佔用大量硬碟空間,因此請先確認您的磁碟 D: 上有足夠的可用空間。磁碟 D: 所需的空間大小視您磁碟 C: 的已使用空間 而異。
    - a. 請確認您的磁碟 D: 有足夠的空間可供使用。如需 詳細資訊,請參閱上列注意事項。
    - b.若要備份整個系統磁碟的檔案,請按一下[備份] 標籤下的[系統磁碟機備份/主要磁碟機備份]來 執行作業。

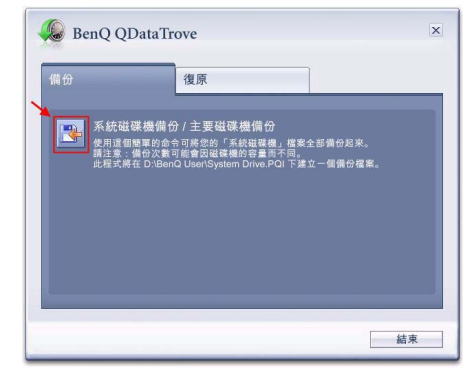

c. 請依照畫面上的指示完成作業。

) 此備份作業會在磁碟 D: 建立一個 [BenQ User] 資料夾,您可以將此 資料夾燒錄到光碟,在 QDataTrove 外另行歸檔備份。

### 將 Joybook 還原為原廠預設值 這個程序會清除系統磁碟 C: 内的所有資料,並將系統還原 為預設的出廠設定。

- ① 如果選擇這個選項,您在磁碟 C: 中安裝的所有程式,以及儲存的所 有資料,將會被刪除。但是磁碟 D: 中的資料,則不會被刪除。
  - a. 若要將 Joybook 還原為原廠設定,請按一下 [復原]標籤下的[完整系統復原-原廠預設值]。

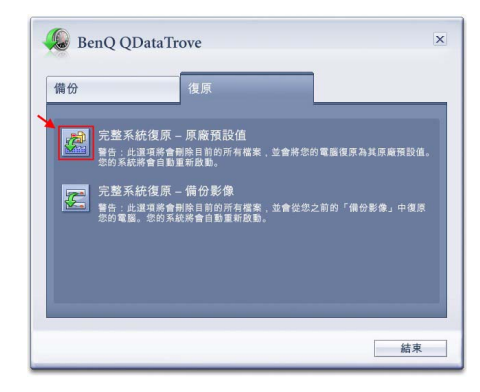

b.請依照畫面上的指示完成作業。

### 使用備份映像檔復原您的系統

a. 若要使用舊的備份映像檔還原 Joybook,請按一下 [復原]標籤下的[完整系統復原-備份影像]。

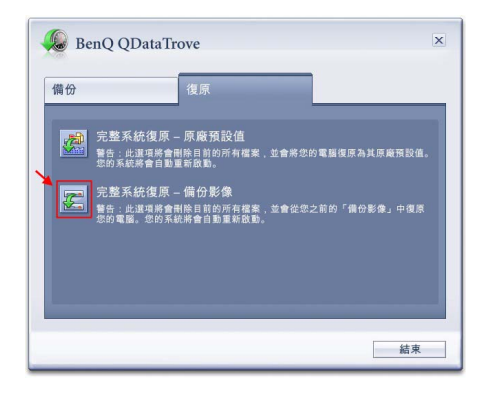

b.請依照畫面上的指示完成作業。

## 使用隨附光碟片回復系統

若要使用 「作業系統光碟」與 「驅動程式及應用程式」光 碟片回復系統,請小心遵照以下的程序和指示。

### 

使用此方法回復系統將導致無法使用 QDataTrove 功能。若要在您的系統上重新安裝 QDataTrove,您必須聯繫 BenQ 線上服務 與支援部門(http://Support.BenQ.com),以便使用手動方式下 載及安裝「BenQ MBR 公用程式」。請依照螢幕上的指示完成安 裝。請注意,在執行「BenQ MBR 公用程式」後,快速鍵設定將 與原始的設定不同。若要成功地進入 QDataTrove,請使用系統啓 動時畫面上顯示的指定快速鍵。

步驟1:完全重新安裝 Windows Vista

- … 您在磁碟 C: 中安裝的所有程式,以及儲存的所有資料,將會遭刪除。但是磁碟 D: 中的資料,則不會遭刪除。
  - •進行回復時,除非出現提示,否則不要取出光碟片。
  - 使用「作業系統光碟」與「驅動程式及應用程式」光碟片之前,請 確定系統不是在休眠模式或關機狀態。此外,在回復期間也請確定 不要關上 Joybook 的上蓋。

( ) 隨附光碟片的功能視您購買的機型而異。

- 1. 開啓 Joybook 的電源。
- 在 BenQ 標誌於系統啓動期間出現在畫面上時,按下
   <F9>鍵。出現 [Boot Menu] (開機功能表)畫面。
- 3. 將隨附的「作業系統光碟」插入光碟機中。
- 4. 使用 <↑> 或 <↓> 選擇 [CD-ROM/DVD-ROM], 然後按 Enter。
- 5. 出現 [ 按任何鍵從 CD 或 DVD 開機 ]。請等待 Windows 載入檔案。
- 出現 [安裝 Windows] 畫面。選擇想要安裝的作業系統, 然後按一下 [下一步]。
- 7. 在 [**您希望在哪裡安裝 Windows**?]畫面上,選擇主要 磁碟分割,然後按一下 [**格式化**]。
- 介 這樣會移除目前已安裝 Windows Vista 的磁碟 C: 上的所有程式與資 料。但其它磁碟不會受影響。
  - 8. 按一下 [**下一步**]。安裝時,Joybook 將重新啓動數次。 正在安裝中,請稍候。
  - 9. 請依照畫面上的其他指示完成安裝和設定。
  - 10.完成重新安裝作業系統時,請確定取出光碟機中的「作業系統光碟」。
  - 11.重新啓動您的 Joybook。
  - 12.若要使 Joybook 正常運作,需要重新安裝在「驅動程式 及應用程式」光碟片上的驅動程式和軟體程式,這些驅 動程式和軟體程式在格式化磁碟 C: 時,已經從 Joybook 中刪除。

### 步驟 2:重新安裝驅動程式和應用程式

1. 將「驅動程式及應用程式」光碟片插入光碟機中。 主畫面將會自動顯示。

- (二) 如果系統的光碟機自動播放功能被關閉,則本畫面將不會自動顯示。 請找到 [QAutoCD] 資料夾,接著按兩下「QAutoCD.exe」檔案以 自動執行該程式。
  - 2. 您可以在主畫面中執行下列工作。
    - 如果要安裝驅動程式,按一下 [Install Joybook Driver] (安裝 Joybook 驅動程式)。
    - •如果要安裝應用程式,按一下 [Install Joybook Application] (安裝 Joybook 應用程式)。
    - •如果要檢視您的機型可使用的驅動程式和應用程式,按一下 [View Software List] (檢視軟體清單)。
- (C了·安裝驅動程式時,建議您先到 [Chipset] (晶片組)和 [Audio] (音訊)中執行驅動程式安裝。
  - 為了讓您的系統可順利運作,請安裝您的機型所需要的所有驅動程式和應用程式。

3. 請依照畫面上的其他指示完成安裝。

## 避免 Joybook 受到病毒及其 它安全性威脅侵襲

您的 Joybook 可能已預先安裝了防毒軟體。如果系統中沒 有預先安裝防毒軟體,請務必使用手動方式從隨附的 「驅 動程式及應用程式」光碟片中安裝軟體。這樣做可協助您 避免 Joybook 中的珍貴資料意外損壞,並且防止其它電腦 未經授權存取您的個人資料。

防毒軟體保護您的電腦冤於遭受病毒、間碟軟體、駭客和 垃圾郵件等網際網路威脅。此外,您也可以保護個人資料 的安全、封鎖不要的網站與檢查電子郵件是否有病毒。 但我們仍建議您定期將資料備份在 CD、DVD 或其他儲存 媒體中,因為防毒軟體可能無法攔截所有現有和新的病 毒,導致 Joybook 中的全部或部份資料損壞。

如需有關如何使用已安裝防毒軟體的詳細資訊,請參閱軟 體隨附的線上說明。

# 加裝記憶體

您可以將現有的記體體模組更換為更高容量的記憶體模組。在您升級或更換記憶體之前,請先檢閱 BenQ 網站上的相關資訊,看看您可以使用哪一種記憶體模組,或是與BenQ 經銷商或客戶服務中心聯絡。我們建議您將您的Joybook 帶到 BenQ 經銷商處或客戶服務中心來升級或更換記憶體。

如需有關最大記憶體容量限制的詳細資訊,請至網站 http://BenQ.com 參閱產品資訊。請按一下 [Products] (產 品資訊)、[Computing] (電腦資訊商品)、Joybook,然後 選取您所購買的機型。按一下 [Specifications] (規格)即 可找出記憶體最高上限。

- (了 若要了解 BenQ 認證的 Joybook 記憶體模組類型,請依照下列步 驟:
  - 1. 聯繫 BenQ 線上服務與支援部門(http://Support.BenQ.com)。
  - 2. 選取您國家 / 地區。
  - 3. 請試著查詢產品支援或技術支援資訊,以了解 BenQ 認證的記憶 體模組類型。

或者,也可以查詢服務中心資訊以聯絡您當地的服務中心尋求協助。 (1) 如果您安裝未認證的記憶體模組,您的系統可能會無法正確運作。  將您的 Joybook 完全關機。請拔下電源變壓器,然後將 您的 Joybook 反轉過來。

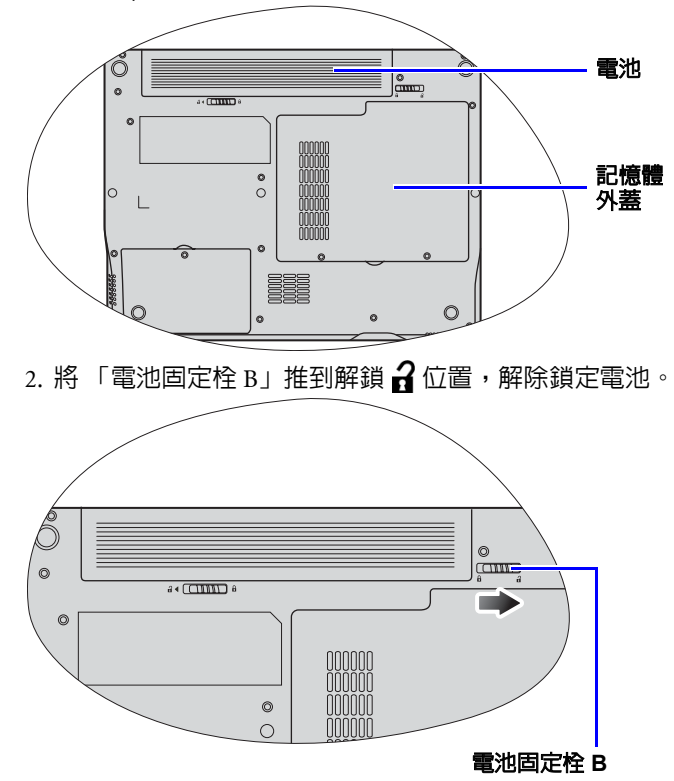

3. 將「電池固定栓 A」推到解鎖 2位置 (1),並且在按住 固定栓時,從電池槽 (2)中取下電池。

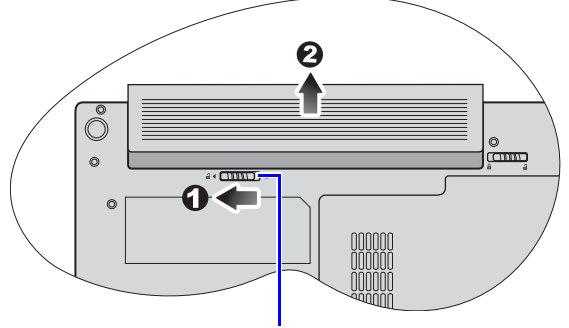

**電池固定栓 A** 4. 記憶體外蓋由 2 顆螺絲鎖住。使用螺絲起子取出螺絲。

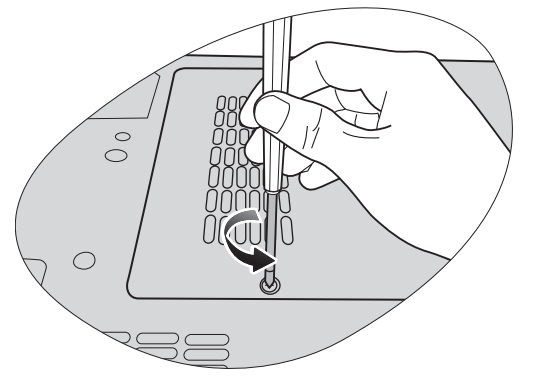

5. 卸下記憶體外蓋。

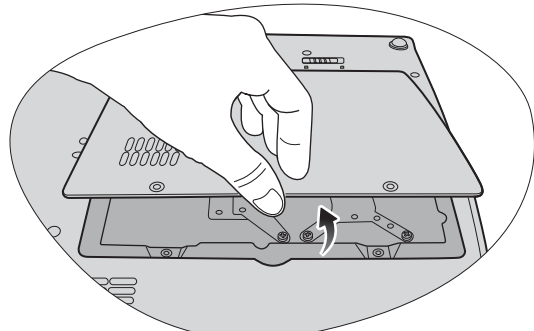

- - 拿著記憶體模組時,請握住它的邊緣並避免碰觸它的端點。
  - 約記憶體模組對準記憶體插槽,然後將記憶體插入插 槽。在插入記憶體時,請注意記憶體模組的方向是否正 確。

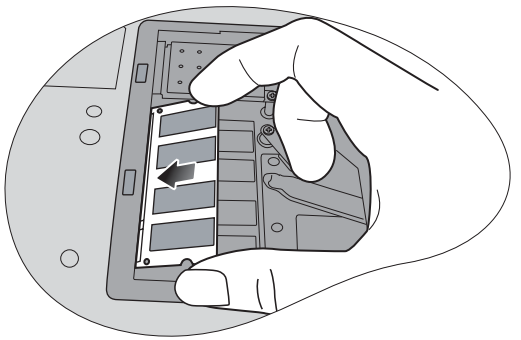

7. 慢慢地從另一邊將記憶體往下推,直到模組到達定位為止。

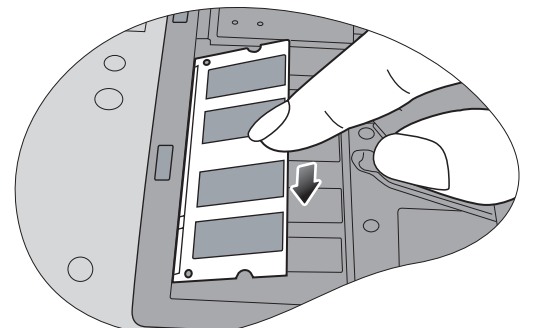

(了)如果安裝記憶體模組的方法錯誤,您的 Joybook 將無法正確開機。

8. 裝回記憶體外蓋。

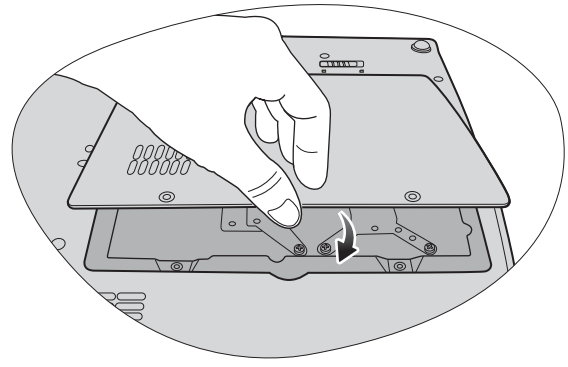

9. 使用螺絲起子鎖回螺絲將記憶體外蓋固定。

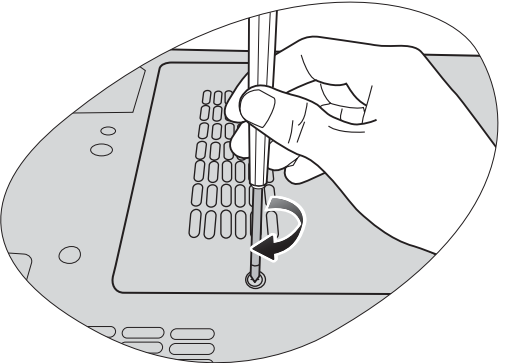

10.將電池裝回原位(1),然後將「電池固定栓 B」向内推 到鎖定 A 位置(2)以鎖定電池。連接電源變壓器。啓動 Joybook 時,它會自動測試並設定新的記憶體。

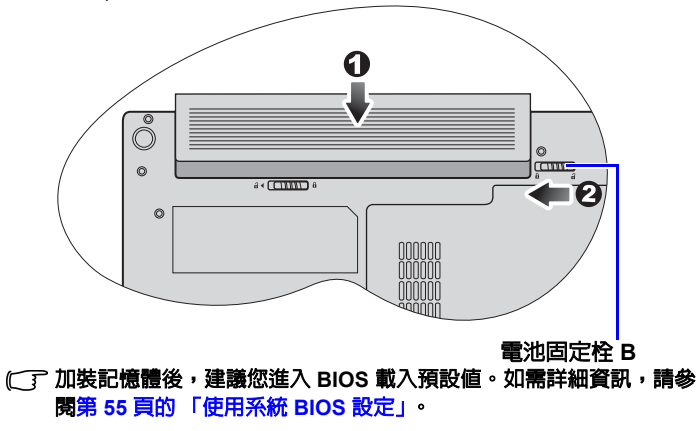

# 常見問題與疑難排解

本章說明使用 Joybook 時可能會遇到的狀況,以及基本的 疑難排解步驟。如果無法解決問題,請立即與離您最近的 BenQ 服務中心聯絡以取得協助。

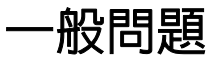

### ⑦什麼是 Joybook? Joybook 和傳統筆記型電腦有什麼不同?

BenQ 在 Joybook 中結合了娛樂與時尚設計,以及傳統筆記 型電腦的功能。例如,強化的 3D 處理能力,可提高您玩 ( 遊戲及觀賞電影時的感官享受。透過 Joybook,您就可以享 受到最刺激的聲音與視覺體驗!

電池和電源

⑦第一次使用時,我應該要為電池充電多久?

C 充電時間長短可能會有所差異。電池指示燈的橘色燈光消失時,表示已經完全充飽電。

② 裝上電池時,我的 Joybook 無法開機。我應該怎麼辦?

- ○了·請確定使用正確方法裝上電池。
  - •請確定電池已經完全充飽電。如果這樣還是無法使用的 話,請與您的 BenQ 經銷商聯絡。

#### ②什麼是無線區域網路 (Wireless LAN, WLAN)?

#### ⑦如果我長時間不使用我的 Joybook,我應該如何處理電池?

C WLAN 是一種使用高頻率無線電波,而非使用電線在節點 C 將電池充電或是放電,使電池電量約維持在充飽電的 40% 之間通訊及傳送資料的區域網路 (LAN)。它是一個有彈性 左右,然後將之存放在乾燥且溫度約 15℃ 至 25℃ 的地的資料通訊系統,建置來做為建築物或校園中的有線區域 方。太高或太低的溫度都會縮短電池壽命。 網路的延伸或替代網路。 ⑦ Joybook 上的電池指示燈表示電池已經完全充飽電。不過, 當我從 Windows 的 [Power Manager] (電源管理程式)檢 查電池時,電力等級大約只有達到 95%-99%。為什麼?

- 這是 Joybook 的電池保護設計產生的結果。當 Joybook 的電源指示燈熄滅時,表示電池已經達到飽和電壓的 95% 至 99%。此時, Joybook 偵測到的電壓差異很小,因此它會降低充電電流,避兒電池因電流或電壓超載而過度充電,導致損壞電池。而且,為了避兒電池在充電時長時間暴露在高電壓與電流的環境下,因此電池配備有一個保護電路,可在充電的最後階段中以低電流為電池充電。
  - ⑦ 為什麼我的筆記型電腦即使充電一整夜也無法完全充飽 電?
- 請確定 Joybook 已連接到電源。是否正確插上電源線?如果已將電池安裝到 Joybook 中並正確地將電源線插入 AC 電源插座,請檢查電池電量計圖示是否顯示充電符號。如果這樣無法解決問題的話,便可能是電池、Joybook 中的電源或 AC 電源線故障。請與您的 BenQ 經銷商聯絡以取得協助與維修服務。

⑦ Joybook 中的電池溫度很高時,我該怎麼辦?

「請將電池取出並讓它冷卻一段時間。如果稍後將電池裝回 Joybook 中之後還是發生相同問題,便可能是電池故障而需 要更換。請與您的 BenQ 經銷商聯絡以取得協助與維修服務。

② 我按下了電源按鈕,但 Joybook 卻未啓動。

[□] 檢查電源按鈕指示燈。

- 如果它沒有亮,表示 Joybook 並沒有獲得電源供應,也就 是沒有透過電源變壓器取得電源,也沒有從電池組取得 電源。請確定您已將電源變壓器正確地插入 Joybook 的電 源插孔與有效的電源插座,並且可以讓電池開始充電。
  - 如果電源按鈕指示燈亮藍色,表示 Joybook 有獲得
     正常的電源供應,也表示是其他部位發生問題。
  - 如果您有新增任何硬體的話,例如記憶體,請檢查 是否有正確安裝該硬體。
  - 可能是某些作業系統檔案已損毀或遺失。如果是這 樣,您可能就需要備份所有的資料,接著回復您 的系統。如需詳細資訊,請參閱第 59 頁的「回復 您的系統」。

#### ② 為什麼 Joybook 的電池使用時間越來越短?

這是正常情況,因為鋰電池的容量會隨著時間的過去而減少。

連線

#### ⑦ 我的數據機沒有以 56K 的速度連線。為什麼?

- 「百幾個原因會影響連線速度,例如線路干擾、連線至您 ISP 的人數太多,以及電話線路老舊等原因。56K 數據機並 不保證每次都能以 56K 的速度連線。
- ⑦ 我無法以 Joybook 内建的網路介面連線至網際網路。為什麼?
- 「請檢查網路是否有固定的 MAC 位址。請與您的網路管理 員聯絡以取得更進一步的解決方案。
- ⑦ 連接區域網路時,連線狀態不穩定。為什麼?
- 下列說明可帶領您執行疑難排解程序。
  - 在[電腦]上按一下右鍵,然後選擇[内容]、[裝置管 理員]。
  - 2. 按兩下 [網路介面卡]。 Joybook 的網路介面卡名稱出現時,在其名稱上按兩下。
  - 3. 彈出 [内容] 視窗。按一下 [ 進階] 標籤, 然後按一下左 邊清單中的 [Speed & Duplex] (連線速度與雙工模式) 項目。
  - 4. 依照 LAN 服務的設定值,從右邊的 [數值] 下拉式功能 表中選擇適當的模式,然後按一下 [確定]。
  - ·如果這個狀況持續發生的話,請按下 <Fn> + <F12> 功能
     快速鍵來關閉無線區域網路功能,以降低不同網路連線
     模式互相干擾的現象。

#### ⑦ 我有無線網路設定上的問題。

(♪) 請依照下列指示來解決問題:

- 您是否已經啓動 Joybook 的無線區域網路功能? 請按下 <Fn> + <F12> 功能快速鍵以啓動無線區域網路功能。
- ·按一下[開始]按鈕,然後選擇[控制台]、[網路和網際 網路]、[連線到網路]。請確定連線狀態指出已建立網路 連線,目有適當的訊號強度。如果您沒有看到網路狀態 的話,請確定您有正確設定好無線裝置,如此您的 Joybook 才能夠收到訊號。
- •請確定您的無線路由器或存取點已經在播送 SSID。請參 閱無線裝置的說明文件來啓動此播送功能。

## 系統

- ② 我該如何解決「Low on Disk Space」(磁碟空間不足)或「Out of Disk Space」(磁碟空間耗盡)的錯誤訊息?
- C Windows 會使用硬碟空間來執行像是快取及虛擬記憶體這 樣的功能。如果硬碟的可用空間少於 100MB 或 200MB, Joybook 便可能無法可靠地運作。下列指示可以幫助您釋出 硬碟空間。
  - 1. 按一下 [開始], 然後再按一下 [電腦]。
  - 2. 在硬碟圖示上按一下右鍵,然後選擇 [**内容**]。
  - 3. 看看硬碟上還有多少可用空間。
  - 4. 若要釋出硬碟上的可用空間,請按一下[磁碟清理], 並依照螢幕上的指示執行。
#### ⑦ 我要如何更新驅動程式?

請造訪 BenQ 線上服務與支援部門
 (http://Support.BenQ.com) 搜尋更新的驅動程式。

#### ⑦我的系統執行速度很慢。我要如何增進系統效能?

- 系統資源便是您的 Joybook 可以使用的記憶體與硬碟空間的總容量,而此容量會隨著電腦使用時間而減少,並因而影響系統效能。但是,您還是可以透過下列方式來增進系統效能:
  - ·關閉所有已開啓但沒有使用的程式。使用絶對必要的軟體 程式。盡量在 Joybook 閒置期間才執行病毒程式與其它工 具程式。關閉不需要的軟體程式來幫助系統更有效率地 執行。
  - 避免載入在背景執行的軟體。由於軟體程式會載入小圖示 到桌面右下角的通知區域中,它們會在背景中執行,而 且每個都會耗用可貴的系統資源。您可以依照下列步驟 來避免應用程式在 Windows 載入時也一併被執行:
  - 1. 按下 () + R 以顯示 [ 執行 ] 對話方塊。
  - 2. 在 [**開啓**]欄位中輸入「msconfig」。接著會開啓系統組 態設定公用程式。
  - 按一下[**啓動**]標籤,然後取消勾選任何您不想執行的 作業。
  - 4. 按一下 [**套用**],然後按 [**確定**]。重新啓動您的 Joybook。

- ·從[啓動]資料夾中移除程式。從[啓動]資料夾中移除
   程式也可以幫助您避免程式在 Windows 啓動時一併被執行。請依照以下步驟操作:
- 在桌面的任何空白區域上按一下右鍵,然後選擇 [新增]、[資料來]。為資料夾命名。您稍後會用到這 個資料夾。
- 2. 在 [**開始**] 按鈕上按一下右鍵,然後選擇 [**開啓**]。便會 有一個名為 [Programs] (程式集)的資料夾出現在 [Start Menu] (開始功能表)視窗中。
- 3. 按兩下 [Programs] (程式集)資料夾,然後按兩下 [**啓** 動]資料夾。
- 4. 在資料夾中的任何圖示上按一下右鍵,然後選擇 [**内容**]。接著就會顯示關於該圖示的資訊。
- 5. 您可以決定該程式是否需要保留在[**啓動**]資料夾中。 請選擇您不想要的程式圖示,在那些圖示上按一下右 鍵,然後選擇[**剪下**]。
- 6. 關閉開啓的視窗並回到桌面。
- 7. 打開您在步驟 1 建立的資料夾。
- 8. 在資料夾視窗中選擇[編輯]與[貼上]指令。您剛剛從 [啓動]資料夾中剪下的圖示便會貼到這個資料夾中。
- 9. 重新啓動 Joybook。從[啓動]資料夾移除的程式便不會 再於 Windows 啓動時執行。但是,您還是可以藉由在步 驟 1 建立的資料夾中,按兩下那些程式的圖示來執行它 們。

- ·清理資源回收筒。您可以藉由清除[資源回收筒]中不再 需要的檔案來釋放硬碟空間。請在桌面的[資源回收筒] 圖示上按一下右鍵,然後選擇[清理資源回收筒]。
- · 刪除暫存檔案與目錄。這可以增加硬碟空間並縮短
   Window 存取硬碟時所花費的時間。它也可以幫助您解決
   與列印工作佇列有關的問題。
- 1. 關閉所有執行中的程式。
- 按一下 [開始] 按鈕, 然後選擇 [所有程式]、[附屬應 用程式]、[系統工具], 然後選擇 [磁碟清理]。
- . 檢查您想刪除的檔案類型 (您可以放心刪除暫存檔案)。
- 4. 按一下 [**確定**]。
- ·使用[**掃描磁碟**]與[磁碟重組]功能。[**掃描磁碟**]功能 會檢查硬碟上的錯誤,而[磁碟重組]功能則會搜尋分散 的程式資料,然後將他們一起重組回硬碟前面的部分。
- 1. 按一下[開始],然後再按一下[電腦]。
- 2. 在硬碟圖示上按一下右鍵,然後選擇[內容]。
- 3. 按一下 [工具]標籤,然後選擇 [**立即檢查**]按鈕。
- 4. 勾選對話方塊中的所有核取方塊。
- 5. 按一下 [**開始**]。
- 6. 重新啓動您的 Joybook。完成作業可能需要很長的時間。
- 執行 Windows Vista 中的 [磁碟重組] 功能:
- 1. 關閉所有執行中的軟體程式。
- 2. 在硬碟圖示上按一下右鍵,然後選擇[內容]。
- 3. 按一下 [工具]標籤,然後選擇 [立即重組]按鈕。
- 按一下[**立即重組**]按鈕。完成作業可能需要很長的時間。

- 如果[磁碟重組]自己不斷重複開始執行的話,這表示某些隱藏在背景執行的軟體程式仍然在存取硬碟。重新啓動 Joybook並重試一次。
- ② USB 裝置在 Microsoft Windows Vista 中意外地結束工作。為 什麼?
- 這是因為 USB 裝置,例如相機、掃描器或印表機等等,連 接中斷或意外地停止工作的緣故。請依照下列步驟解決問 題。
  - 1. 按一下 [開始], 然後在 [電腦]上按一下右鍵。
  - 2. 按一下 [**内容**]。
  - 3. 按一下 [ 裝置管理員 ]。
  - 4. 按兩下 [通用序列匯流排控制器] 擴展其樹狀結構。
  - 5. 在 [USB Root Hub] 上按一下右鍵, 然後按一下 [内容]。
  - 6. 按一下 [**電源管理**]。
  - 7. 取消選取 [ 允許電腦關閉此裝置以節省電源 ] 選項。
  - 8. 在每個 USB Root hub 上重複步驟 5 到步驟 7。
  - 9. 按一下 [確定], 然後關閉 [裝置管理員]。

#### ⑦為什麼鍵盤與/或手掌放置處溫度變熱了?

CT 一般來說, Joybook 運作時會稍微發熱。硬碟的位置一般是CT 請檢查下列事項: 位於手掌置放位置下方,因此手掌置放位置便會變熱。處 理器的位置一般是位於鍵盤下方,因此在處理器溫度升高 時,鍵盤也會稍微變熱。由於您的 Joybook 有散熱風扇, 因此當 CPU 與 / 或 Joybook 内部溫度達到某個特定溫度 時,風扇便會自動啓動,並且會一直轉動直到溫度降到預 先定義好的溫度以下才會停止。

#### ⑦ 在我按下 Joybook 上的 U、I、O、P、J、K、L 按鍵時,出 現的是數字而不是字母。為什麽?

(了這表示數字鍵功能已啓動。請按一下 Num Lk (Number Lock,數字鍵鎖定)鍵來關閉數字鍵鎖定功能,您就可以 正常輸入字母了。

### ⑦喇叭沒有聲音。

#### (了請檢查下列事項:

- 喇叭沒有聲音。檢查桌面右下角通知區域中的音量控制 (喇叭圖示)是否設定為靜音。如果是的話,請將音量環 原。
- •喇叭可能已被關閉。請使用 <Fn> + <F7> 功能快速鍵將喇 叭打開。
- •音量設定可能太低。請使用 <Fn> + <F9> 功能快速鍵提高 吾量。
- ·聲音輸出插孔可能連接了耳機或外接式喇叭,這會使 Joybook 的内建喇叭自動關閉。

#### ⑦將 CD 或 DVD 置入光碟機時,卻沒有反應。

- •已經開啓 Joybook,而 CD 或 DVD 光碟也已經正確地放入 光碟機的托盤中央。
- 光碟托盤已經關上。
- ·CD 或 DVD 沒有彎曲或嚴重刮傷。
- 如果您在播放光碟時聽見光碟機發出雜音,這表示光碟機 已經變形,而且也必須要維修 Joybook。如果在按下退出 按鈕之後,光碟托盤並沒有退出來,請在退出按鈕旁的 托盤退出孔中插入一個尖銳物體(例如扳開的迴紋針), 以強制退出光碟托盤。

⑦ 為什麼作業系統顯示的硬碟容量與硬碟規格標示的容量不同?

您可能發現 10GB 容量的硬碟從作業系統顯示出來之後變成了 9GB,而 20GB 則變成 19GB,諸如此類。容量越大,差異就越大。這是因為硬碟製造商與作業系統開發人員是以不同的方式來計算硬碟容量的關係。因此,硬碟規格標示的容量便會與作業系統顯示的實際容量不同。

| 硬碟製造商計算硬碟容量<br>的方式 | 作業系統開發人員計算硬碟<br>容量的方式 |
|--------------------|-----------------------|
| 1GB=1,000MB        | 1GB=1,024MB           |
| 1MB=1,000KB        | 1MB=1,024KB           |
| 1KB=1,000 bytes    | 1KB=1,024 bytes       |
|                    |                       |

40GB 硬碟的範例:

| 硬碟製造商的計算方式            | 作業系統開發人員的計<br>算方式     |
|-----------------------|-----------------------|
| 40GB=40,000MB         | 40GB=40,960MB         |
| =40,000,000KB         | =41,943,040KB         |
| =40,000,000,000 bytes | =42,949,672,960 bytes |
|                       | 1                     |

40GB 硬碟在作業系統中顯示出來的實際容量:

40,000,000,000  $\div$  1024  $\div$  1024  $\div$  1024=37.2529 (GB)  $\circ$ 

此外,在您分割硬碟時,系統也會在硬碟上保留一些空間 來存放系統檔案。因此,作業系統所顯示的硬碟總容量便 永遠都不會跟硬碟規格標示的容量一樣。 ⑦ 我在連接耳機到 Joybook 時有聽到雜音。

[\_\_\_] 請檢查下列事項:

- 請將耳機連接至其他裝置,例如收音機,看看您是否還 是會聽到雜音。如果還是有雜音,便可能是耳機發生故 障。
- 如果您只有在插入耳機時才有聽到雜音,那麼這是高瞬間電流通過而產生的結果。這是正常的現象。

### ⑦ 我要如何減少打開 Joybook 上蓋時螢幕轉軸的摩擦?

「計輕輕地、慢慢地用雙手打開/關上上蓋。雙手平均施力, 以減少轉軸的摩擦及避免因施力不平均而造成轉軸變形或 斷裂。

#### ② 如果 Windows 中的程式當機,我應該怎麼辦?

- ① 如果系統當機,請同時按下 <Ctrl> + <Alt> + <Delete>鍵, 然後按一下[**啓動工作管理員**]。接著按一下[Windows 工 作管理員]下的[應用程式]標籤,然後按一下凍結的應用 程式和[結束工作]。
  - ⑦ 為什麼我的 Joybook 在運作時溫度這麼高? 這是正常情況 嗎?
- 定 是的。因為所有硬碟都擠在這麼小的空間裏,所以它很容易變燙。請勿阻擋到通風口,以免使機體過熱。例如,請 勿在床上使用 Joybook,以免不小心使毛毯蓋住通風口而阻 擋到散熱。

# ⑦ 為什麼在一段時間不使用 Joybook 後,它會自行關閉電源?

- 這是節省電池電量的 Joybook 預設值。Joybooks 的設定是為了使用省電功能。您可以到[控制台]、[攜帶型電腦] 和[電源選項]中選擇您偏好的電源計劃。
  - ⑦每次充電之前,我是否應該將 Joybook 的電池完全放電以 維持它的容量?
- (二) 否。您的 Joybook 隨附一組鋰電池組。這是其中一種最新 的可用電池類型。它是目前市面上所銷售的最輕型的電 池,而且可以比其他主要電池類型提供更多的電量。這種 電池類型不會對記憶體有任何影響,而且它是最容易保養 的電池類型。

顯示

⑦ 螢幕上什麼都看不到。

(二) 檢查電源按鈕指示燈。

- 如果指示燈沒有亮起,表示 Joybook 沒有獲得電源供應。
   請連接電源變壓器並重新啓動 Joybook。
- 如果指示燈漸漸地淡入淡出藍色,表示 Joybook 已進入睡眠模式以節省電源。您可以按下電源按鈕,便可從睡眠模式中恢復。
- •如果指示燈亮藍色,表示 Joybook 已獲得正常的電源供應。造成這個問題的原因可能有兩個。
  - •螢幕亮度可能設定得太低了。請使用 <Fn> + <F5> 功能快速鍵來提高亮度。
  - . 顯示模式可能已切換為使用連接的外接顯示裝置。
     按下 <Fn> + <F3> 功能快速鍵將顯示模式切換為
     使用 Joybook 自身的液晶面板來顯示,或使用同時 顯示功能。

⑦ 當我將 Joybook 連接到外接顯示器時,顯示畫面便不正常。

- 下列說明可帶領您執行疑難排解程序。
  - •請使用 <Fn> + <F3> 功能快速鍵來啓動外接影像訊號。
  - 請參閱外接顯示器隨附的使用手冊來檢查設定值。
  - ·將 VGA 連接線連接至 Joybook 並重新啓動系統。如果在 系統重新啓動之後,外接顯示器沒有顯示任何畫面的話, 請將 Joybook 連接至標準的 VGA 顯示器,並等到您可以 在該 VGA 顯示器上正確地看到畫面為止。然後再將目標 顯示器連接到 Joybook 一次。
- ⑦ 我要如何判斷我的液晶顯示幕是否故障,以及如果發生故 障的話,我該怎麼做?
- C 如果您的 Joybook 無法以預設的解析度來顯示影像的話, 請至 BenQ 網站下載並更新為最新的 Joybook 顯示器驅動程 式。

如果發生下列其中一種情況的話,請與您的 BenQ 經銷商 聯絡:

- 系統正常啓動時螢幕會抖動。
- ・螢幕上顯示的字型不清楚目出現奇怪的亂碼。
- ·硬碟正常運作時,螢幕上沒有顯示任何畫面。
- · 螢幕上的色彩很奇怪而且偏白色。
- ・螢幕上出現垂直或水平的線條。
- •使用 Windows Media Player 播放媒體檔案時,畫面播放速度不正常。
- 玩遊戲時,遊戲音效有在改變,但螢幕畫面沒有改變。

# 清潔與電池維護

### 電池維護

- 新電池在達到最大電容量之前,必須完全充/放電最多 4次。
- 請每二至三週將電池完全放電,然後完全充電,以維持 電池的電容量。
- 如果大約一個月或一個月以上長時間不使用電池的話, 請將電池從裝置上移除,然後存放到陰涼、乾燥及安靜 的地方,並過一段時間便將電池拿出來充電。
- 請勿讓電池短路。電池短路可能會對電池造成嚴重損害。
- 請勿讓電池掉落、遭到碰撞或濫用電池,因為這可能會 導致有腐蝕性的電池内容物漏出。
- 6. 請勿將電池暴露在潮濕的地方或雨中。
- 請讓電池遠離火或其他高溫熱源。請勿燃燒電池。讓電 池暴露在高溫環境中可能會導致電池爆炸。
- 8. 請勿使用 Joybook 内附的電源變壓器之外的其他電源變 壓器。
- 9. 請勿將電池放在小孩可及之處。
- 10.請遵守您當地管理廢電池處理方式的法規。如果可能的 話,請將要回收的廢電池交給相關單位。
- 不正確使用電池,或是嘗試拆解電池,可能會導致電池 爆炸。請依照廠商建議,使用相同或至少同類型的電池 來更換壞掉的電池。

# 清潔您的 Joybook

請依照下列步驟來清潔 Joybook:

- 1. 關閉 Joybook 的電源,然後拔掉電源變壓器並移除電 池。
- 2. 請使用微濕的布來擦拭 Joybook 的表面。請勿直接在 Joybook 上使用液體或噴霧式清潔劑。
- 3. 請勿使用含有酒精或丙酮的清潔劑。請使用 LCD 螢幕專用的清潔劑來清潔 LCD 螢幕。

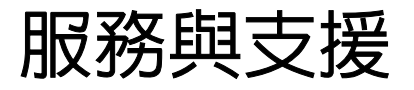

### BenQ Joybook 全球線上服務

歡迎聯繫 BenQ Joybook 全球線上服務部門

(http://Support.BenQ.com)。為確保您獲得愉快的 Joybook 使用經驗,我們提供您下列支援,無論您在何時何處,都 能獲得協助。

- •**支援**:您可以選擇您所居住的國家 / 地區,然後造訪技術 支援網站。
- •知識庫:包含關於 Joybook 的常見問題,以及額外的提示。
- •請與我們聯絡:您可以直接聯繫 BenQ 客服部門,取得問題的解答與建議。您也可以在這裏找到有關 BenQ 服務站的相關資訊。

## Joybook 海外地區保固 (Overseas Regional Warranty, ORW)線上註冊

歡迎立即註冊! 免費取得 BenQ 產品新聞與最新資訊! 若 要註冊,請依照下列步驟來執行:

1. 參閱下圖,在 Joybook 底部找到 13 個數字的產品序號, 並寫下來。

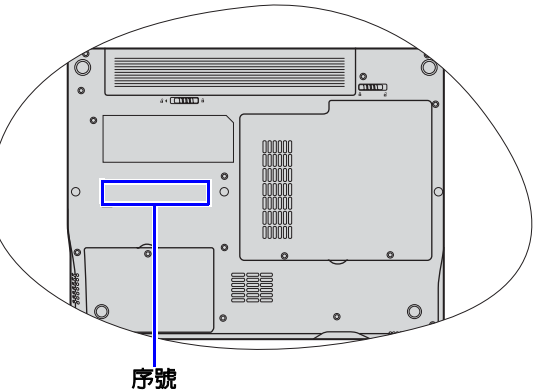

- 2. 請造訪 http://service.benq.com/orw/joybook
- 3. 按一下 [**Register Now**] (立即註冊) 以開始註冊,並按 照螢幕上的指示操作。

附錄

一般安全資訊

安裝或操作 Joybook 時,請特別注意下列事項:

- 1. 將此手冊存放在安全的地方以供需要時方便參閱。
- 2. 請務必遵守與系統有關的指示與警告。
- 3. 請將 Joybook 放置在穩固、水平的表面,並確定散熱孔 沒有阻塞。
- 4. 請勿將 Joybook 暴露在雨中或濕氣過重的地方,並讓它 遠離液體(例如飲料與水龍頭等等)。
- 5. 請勿將 Joybook 暴露在陽光直接照射的地方,並讓它遠離熱源(例如散熱器、暖氣機與暖爐等等)。
- 6. 請勿將 Joybook 暴露在受劇烈撞擊或強力震動的地方。 在關上電腦時,請不要過度用力。
- 7. 請勿在靠近有瓦斯外洩的地方使用 Joybook。
- 8. 請勿將 Joybook 放置於溫度低於攝氏 0°C 或高於攝氏 50°C 的環境中。也請勿在溫度低於攝氏 5°C 或高於攝氏 35°C 的環境下使用 Joybook,否則將無法保證系統效能 正常運作。
- 9. 請勿在近水之處使用 Joybook,例如浴缸、洗臉盆、廚 房水槽或洗衣水槽、潮濕的地下室或游泳池附近。
- 10.請勿將 Joybook 放置在有強大磁場的環境中。
- 請使用適當的電源插座,並確定沒有在電源變壓器或電 源線上放置重物。
- 12.電源變壓器是一個高電壓元件。請勿嘗試自行維修。如 果電源變壓器損壞,請與 BenQ 授權經銷商或服務中心 聯絡。

13.請確定數據機只有連接正規的類比電話線。請勿連接數 位電話線至數據機埠,因為這可能會導致數據機損壞。

### 關於電池的安全性資訊

警告:如果電池安裝不正確,可能會有爆炸的危險性存 在。請僅更換相同的電池或設備製造商建議的同等類型電 池。請根據製造商的指示丢棄用完的電池。

### 關於電源變壓器的安全性資 訊

- •請僅使用 Joybook 隨附的電源變壓器。使用其他類型的電源變壓器會導致故障和 / 或危險。
- 請勿在高度潮濕的環境下使用電源變壓器。當您的手或腳 是溼的時候,切勿碰觸電源變壓器。
- 當您使用電源變壓器來操作裝置或充電時,電源變壓器周 圍請保持良好的通風。請勿在電源變壓器上覆蓋紙張或 其他會阻礙冷卻的物體。當電源變壓器放在手提包內時, 請勿使用變壓器。
- •電源變壓器必須連接正確的電源使用。產品盒和 / 或包裝 上會提供電壓需求的資訊。
- ·如果電線毀損,請勿使用電源變壓器。
- 請勿嘗試維修電源變壓器。電源變壓器裡面沒有零件可以 維修。如果電源變壓器毀損或暴露在過量溼氣下,請更 換電源變壓器。

### 關於數據機的安全性資訊

### 警告

請勿在有雷電風暴時連接電話配線。閃電時可能會有輕度 電擊的危險。

### Declaration of Conformity CE

### For the following equipment:

Type of Equipment:

### Notebook PC

Brand name or mark:

### BenQ

Model designation(s)/Model no(s):

### Joybook Q41 Series; DHR401

Company name, address, telephone & fax no.

Name: BenQ Europe B.V.

Ekkersrijt 4130, 5692 DC Son Address:

The Netherlands

TEL/Fax: +31 (499) 750 500 /+31 (499) 750-599

is herewith confirmed to comply with the requirements set out in the Council Directive on the Approximation of the Laws of the Member States relating Electromagnetic Compatibility (89/ 336/EEC) and Low Voltage Directive (73/23/EEC) and R&TTE Directive (99/05/EEC). For the evaluation regarding the electromagnetic compatibility, the following standards were applied:

EN 301 489-1 v1.6.1: 2005 EN 301 489-17 v1.6.1: 2005 EN 300328 V1.6.1 EN 55022:2006, Class B EN 61000-3-2:2000+A2: 2005 EN 61000-3-3:1995+A1:2001+A2:2003 EN 55024:1998+A1:2001+A2:2003 EN 61000-4-2:2001 EN 61000-4-3:2002+A1:2002 EN 61000-4-4:2004 EN 61000-4-6:2003+A1:2004 EN 61000-4-8:2001 EN 61000-4-11:2004 IEC 60950-1:2001